# cobra®

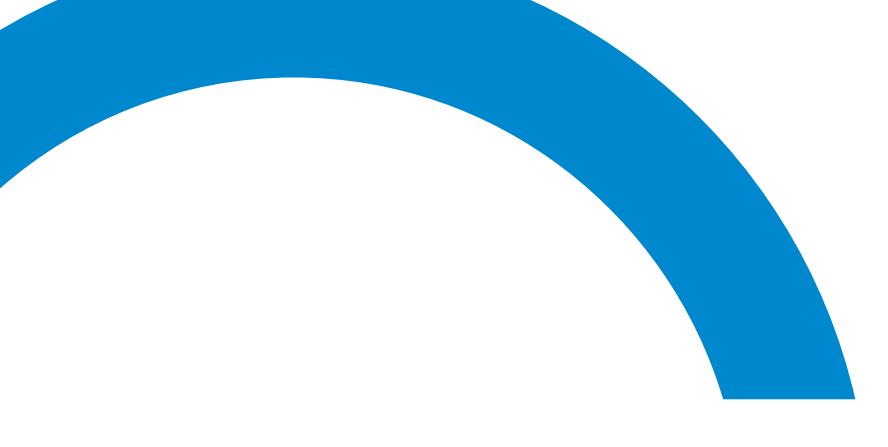

## Handbuch Neue Leistungen

©Copyright 2021 cobra – computer's brainware GmbH

cobra ADRESS PLUS<sup>®</sup>, cobra CRM PLUS<sup>®</sup>, cobra CRM PRO<sup>®</sup> und cobra CRM BI<sup>®</sup> sind eingetragene Warenzeichen der cobra – computer's brainware GmbH. Andere Begriffe können Warenzeichen oder anderweitig geschützt sein und werden hier ohne jegliche Gewährleistung der freien Verwendbarkeit benutzt.

Alle Rechte vorbehalten. Nachdruck, auch auszugsweise, verboten. Kein Teil dieses Werkes darf ohne schriftliche Einwilligung der cobra GmbH in irgendeiner Form (Fotokopie, Mikrofilm, Scan oder ein anderes Verfahren) – auch nicht für Zwecke der Unterrichtsgestaltung – reproduziert oder unter Verwendung elektronischer Systeme verarbeitet, vervielfältigt oder verbreitet werden.

Änderungen, Irrtümer und Druckfehler vorbehalten.

Dieses Dokument stellt keine Zusicherung von Produkteigenschaften dar. Der Funktionsumfang Ihres Produktes kann – je nachdem, mit welcher Version von cobra Sie arbeiten – vom hier dargestellten und abgebildeten Funktionsumfang abweichen.

Stand Juli 2021

www.cobra.de

## Inhalt

| Installation mit Datenübernahme aus der Version 20204               |
|---------------------------------------------------------------------|
| Neue Funktionen für die tägliche Arbeit 5                           |
| Mails mit Outlook an cobra-Adressen senden oder weiterleiten        |
| Serien-F-Mails: F-Mail-Felder aus übergeordneten Tabellen verwenden |
| Finzelbriefformat als Serien-F-Mail-Anhang mit Daten befüllen       |
| Stichwörter im- und exportieren                                     |
| Exportieren 17                                                      |
| Importieren 18                                                      |
| Personenbezogene Daten 23                                           |
| Verarbeitungszwecke 24                                              |
| Kategorien                                                          |
| Weitergabeziele 29                                                  |
| Ouellenangaben 31                                                   |
| Das Task Management                                                 |
| So sieht das Task Management aus                                    |
| Datenbankeinstellungen I                                            |
| Datenbankeinstellungen II                                           |
| Aufgaben und Teilaufgaben                                           |
| Eine neue Aufgabe erfassen                                          |
| Eine Aufgabe erfassen und/oder bearbeiten                           |
| Rechte im Task Management                                           |
| Aufgabe in Teilaufgabe umwandeln                                    |
| Teilaufgabe in Hauptaufgabe umwandeln45                             |
| Teilaufgaben in der Übersicht verwalten                             |
| Benutzereinstellungen                                               |
| Weitere Werkzeuge                                                   |
| Ereignismanagement                                                  |

# Installation mit Datenübernahme aus der Version 2020

Einzelheiten zu weiteren Möglichkeiten der Installation, Konfiguration und Datenübernahme entnehmen Sie bitte dem Systemhandbuch und der Installationsanleitung, die als PDF-Dateien vorliegen.

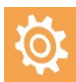

Bei einer Patch-Installation von 2020 auf 2021 wird die alte Version aktualisiert und dabei komplett überschrieben. Sie können also in keiner Weise zur Version 2020 zurückkehren, wenn Sie nicht zuvor (!) eine Komplettsicherung der alten Version 2020 vorgenommen haben.

Für eine Komplettsicherung müssen Sie Folgendes tun:

1. Kopieren Sie die komplette Serverinstallation inklusive sämtlicher Ordner und Unterordner an einen sicheren Ort.

2. Sichern Sie in cobra 2020 mit dem Befehl »Datei: Datensicherung: Datenbank sichern« Ihre SQL-Datenbanken.

#### Patch-Installation zur Aktualisierung von cobra 2020 auf cobra 2021

Die Patch-Datei haben Sie aus unserem Kundenportal heruntergeladen oder auf anderem Wege von cobra oder Ihrem Fachhändler erhalten.

Bei einer Patch-Installation wird Ihre vorhandene cobra 2020-Version auf Version 2021 aktualisiert. Dabei werden sämtliche bisherigen Pfade und Einstellungen beibehalten. Sie können bei einer Patch-Installation also keine neuen Pfade angeben.

Halten Sie die Aktivierungsdaten für Ihr cobra 2021 bereit, da diese während der Aktualisierung benötigt werden.

- Schließen Sie cobra 2020.
- Schließen Sie den cobra Terminmanager.
- Schließen Sie Outlook.
- Klicken Sie die Patch-Datei doppelt an. Die Patch-Installation startet. Sie erkennt das vorhandene cobra 2020 automatisch.
- Folgen Sie den Schritten des Assistenten.

## Neue Funktionen für die tägliche Arbeit

# Mails mit Outlook an cobra-Adressen senden oder weiterleiten

Sie können eine Mail direkt aus Outlook an mehrere in cobra recherchierte E-Mail-Empfänger verfassen bzw. weiterleiten.

- Recherchieren Sie in cobra die Empfänger der Mail (z. B. über eine Stichwortrecherche, oder indem Sie als Verteiler eine geparkte oder eine gespeicherte Recherche mit einem festgelegten Personenkreis verwenden).
- Wechseln Sie zu Outlook.
- Legen Sie dort eine neue Mail an, oder öffnen Sie dort eine vorhandene Mail und klicken Sie auf »Weiterleiten«.
- Gehen Sie in die Registerkarte »cobra«, um das cobra Outlook Add-in zu öffnen.
- Klicken Sie die Schaltfläche »E-Mail-Adressen aus Recherche« an.

|                       |                 |                          |               |                  | WG: Rundschreib | en Oktobei | - Nachricht (HTML)     |
|-----------------------|-----------------|--------------------------|---------------|------------------|-----------------|------------|------------------------|
| Datei                 | Nachricht       | Einfügen                 | Optionen      | Text formatieren | Überprüfen      | cobra      | 💡 Was möchten Sie tun? |
| E-Mail<br>zuordnei    | E-Mai           | il-Adressen<br>Recherche |               |                  |                 |            |                        |
| E-Mail zuoro          | dnen Recherch   | ierte Adressen           |               |                  |                 |            |                        |
| ت <b>ے۔</b><br>Senden | An<br>Cc<br>Bcc |                          |               |                  |                 |            |                        |
|                       | Betreff         | WG: Rundschr             | eiben Oktober |                  |                 |            |                        |

Sollte cobra gerade nicht laufen, werden Sie darauf hingewiesen. Starten Sie cobra in diesem Fall bitte.

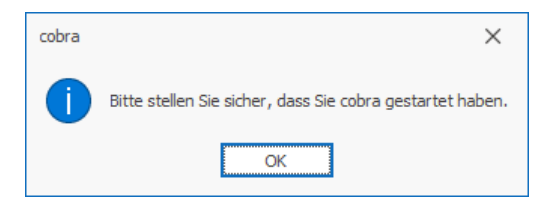

Im folgenden Dialog werden die E-Mail-Adressen der in cobra recherchierten Adressen aufgelistet. Adressen mit einem E-Mail-Sperrvermerk werden in diese Liste gar nicht erst aufgenommen.

| Recherchierte E-Mail-Adressen                                                                                                    |                                                                                                    | ?                              | ×   |
|----------------------------------------------------------------------------------------------------|----------------------------------------------------------------------------------------------------|--------------------------------|-----|
| Recherchierte E-Mail-Adressen                                                                                                    |                                                                                                    |                                |     |
| berg.joachim@abc-nachhilfe-muc.de<br>hans@urbanexpress.nl.ap<br>hasko.stolte@weigand-consulting.de<br>kristin-sipple@aeroga-wind.de.ap<br>monika@abriss-brunner-berlin.de.ap<br>werner.vieweg@vetterle.de.ap | .ap                                                                                                    |                                | •   |
| ✓ ins An-Feld übernehmen ins Cc-Feld übernehmen                                                                                                    | Sie können zwei E-Mail-Felder festlegen. Sollte das erste E-Mail-Feld lee<br>automatisch geprüft, ob im zweiten E-Mail-Feld eine E-Mail-Adresse vorl<br>gegebenenfalls dann diese verwendet. | r sein, wird<br>handen ist und |     |
| ins Bcc-Feld übernehmen                                                                                                    | Datensätze mit Sperrvermerk: 1                                                                                                    |                                |     |
|                                                                                                    | 1. E-Mail-Feld E-Mail Asp                                                                                                    |                                | Ŧ   |
|                                                                                                    | 2. E-Mail-Feld E-Mail Untern                                                                                                    |                                | *   |
|                                                                                                    | Oł                                                                                                    | K Abbred                       | hen |

• Sie wählen zwei E-Mail-Felder aus, in denen in den recherchierten Adressdatensätzen nach E-Mail-Adressen gesucht werden soll. Sie haben die Wahl unter sämtlichen E-Mail-Feldern der Adresstabelle.

| Sie können zwe<br>automatisch ge<br>gegebenenfalls | Sie können zwei E-Mail-Felder festlegen. Sollte das erste E-Mail-Feld leer sein, wird<br>automatisch geprüft, ob im zweiten E-Mail-Feld eine E-Mail-Adresse vorhanden ist und<br>gegebenenfalls dann diese verwendet. |   |   |  |  |  |  |  |  |
|----------------------------------------------------|----------------------------------------------------------------------------------------------------|---|---|--|--|--|--|--|--|
| Datensätze mit                                     | Sperrvermerk: 1                                                                                                    |   |   |  |  |  |  |  |  |
| 1. E-Mail-Feld                                     | E-Mail Asp                                                                                                    | Ŧ | ] |  |  |  |  |  |  |
| 2. E-Mail-Feld                                     | E-Mail Untern                                                                                                    | - |   |  |  |  |  |  |  |
|                                                    | E-Mail Asp                                                                                                    |   | h |  |  |  |  |  |  |
|                                                    | E-Mail Untern                                                                                                    |   | Ľ |  |  |  |  |  |  |
|                                                    | Skype                                                                                                    |   |   |  |  |  |  |  |  |

Das System durchsucht für jede recherchierte Adresse zuerst das 1. E-Mail-Feld. Ist dort keine E-Mail-Adresse eingetragen, sucht es im 2. E-Mail-Feld und übernimmt gegebenenfalls die dortige E-Mail-Adresse. Ist in keinem der beiden Felder eine E-Mail-Adresse auffindbar, wird die jeweilige Adresse übergangen.

| ✓ ins An-Feld übernehmen |
|--------------------------|
| ins Cc-Feld übernehmen   |
| ins Bcc-Feld übernehmen  |

Schließen Sie diesen Dialog durch Klick auf »OK«.

Die Adressen werden in das/die ausgewählten Felder der E-Mail eingetragen.

| 日                                          | 5       | Q           | Ť                       | ψ      | ÷                           | WG: Rundsch                             | reiben Ok               | tober - Nachricht                              | t ( ট                     | • – E                 |                               | ×      |
|--------------------------------------------|---------|-------------|-------------------------|--------|-----------------------------|-----------------------------------------|-------------------------|------------------------------------------------|---------------------------|-----------------------|-------------------------------|--------|
| Datei                                      | Na      | chricht     | Einfüg                  | en     | Optionen                    | Text form                               | atieren                 | Überprüfen                                     | cobra                     | 🖓 Sie v               | /ünschen                      |        |
| F.                                         |         |             |                         |        |                             |                                         |                         |                                                |                           |                       |                               |        |
| E-Mai<br>zuordne                           | l<br>en | E-Ma<br>aus | il-Adresse<br>Recherche | en e   |                             |                                         |                         |                                                |                           |                       |                               |        |
| E-Mail zuor                                | rdnen   | Recherch    | nierte Adre             | essen  |                             |                                         |                         |                                                |                           |                       |                               | ~      |
| An <u>berg.joachim@</u><br>kristin-sipple@ |         |             |                         |        | abc-nachhilf<br>aeroga-wind | e-muc.de.ap; <u>t</u><br>l.de.ap; monik | nans@urba<br>a@abriss-b | anexpress.nl.ap; <u>h</u><br>prunner-berlin.de | asko.stolte<br>ap; werner | @weigand<br>.vieweg@v | -consulting.<br>etterle.de.ap | de.ap; |
| Senden                                     |         | Сс          |                         |        |                             |                                         |                         |                                                |                           |                       |                               |        |
|                                            |         | Bcc         |                         |        |                             |                                         |                         |                                                |                           |                       |                               |        |
|                                            | Bet     | reff        | WG: Run                 | dschre | iben Oktob                  | er                                      |                         |                                                |                           |                       |                               |        |

Sie können jetzt auf Wunsch Adressen manuell löschen und/oder weitere Adressen manuell hinzufügen.

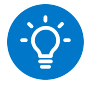

#### Ein Tipp

Sie können in das Feld »An« Ihrer Mail manuell eine Adresse eintragen, z. B. info@firma.de.

Lassen Sie die E-Mail-Adressen aus cobra ins Feld »Bcc« übernehmen, können die Empfänger die E-Mail-Adressen der anderen Empfänger nicht sehen.

| H            |          |                 |                          |                               | WG: Rundschreiben O                              | ktober - Nachricht                        | t ( 🖸                      | Ð —                         |                            | ×      |
|--------------|----------|-----------------|--------------------------|-------------------------------|--------------------------------------------------|-------------------------------------------|----------------------------|-----------------------------|----------------------------|--------|
| Datei        | Na       | chricht         | Einfügen                 | Optionen                      | Text formatieren                                 | Überprüfen                                | cobra                      | 🛛 🖓 Sie wü                  | nschen                     |        |
| E-Mai        | il<br>en | E-Ma            | il-Adressen<br>Recherche |                               |                                                  |                                           |                            |                             |                            |        |
| E-Mail zuo   | rdnen    | Recherch        | nierte Adressen          |                               |                                                  |                                           |                            |                             |                            | ~      |
| ت=<br>Senden |          | An<br>Cc<br>Bcc | info@firma.de            | Dabc-nachhilf<br>Daeroga-wind | ie-muc.de.ap; hans@urb<br>1.de.ap; monika@abriss | panexpress.nl.ap; h<br>-brunner-berlin.de | nasko.stolte<br>asy werner | @weigand-co<br>r.vieweg@vet | onsulting.(<br>terle.de.ap | de.ap; |
|              | Bet      | reff            | WG: Rundsch              | eiben Oktobe                  | er                                               |                                           |                            |                             |                            |        |

## Serien-E-Mails: E-Mail-Felder aus übergeordneten Tabellen verwenden

#### Diese Funktion finden Sie in CRM BI und CRM PRO

Sie können die E-Mail-Adressen der Empfänger von Serien-E-Mails auch eventuell vorhandenen übergeordneten Datentabellen entnehmen. So können Sie beispielsweise eine E-Mail aus einer Datentabelle mit Veranstaltungsteilnehmern schreiben, obwohl die Datentabelle »Veranstaltungsteilnehmer« selbst kein E-Mail-Feld enthält. Die E-Mail-Adresse wird dann über die Verknüpfung zur Adresse des Veranstaltungsteilnehmers direkt aus der Adresstabelle genommen.

- Die freie Tabelle »Veranstaltungsteilnehmer«, die kein E-Mail-Feld enthält, ist über ein Beziehungsfeld mit der Adresstabelle verbunden.
- Die Adresstabelle ihrerseits enthält zwei E-Mail-Felder, nämlich »E-Mail Asp« und »E-Mail Untern«.

| 🧱 cobra Datenbankstruktur                                                       |      |                                  |                                      |                              | ?                | × |
|---------------------------------------------------------------------------------|------|----------------------------------|--------------------------------------|------------------------------|------------------|---|
| Tabellen                                                                        | Feld |                                  |                                      |                              |                  |   |
| Adressen                                                                        |      | Feldname 🔺                       | Feldtyp                              | Auswahlliste                 |                  |   |
| 部 Kuntakte                                                                      | Ŧ    | RBC                              | Rec E-Mail                           | RBC                          |                  |   |
| Zusatztabellen                                                                  |      | E-Mail Asp                       | E-Mail                               |                              |                  |   |
| Ge <mark>r</mark> ät                                                            |      | E-Mail Untern                    | E-Mail                               |                              |                  |   |
| Support-Ticket                                                                  |      |                                  |                                      |                              |                  |   |
| Freie Tabellen                                                                  |      | Anzahl Felder: 93, davon 34 Syst | emfelder                             |                              |                  |   |
| IIII Ar <mark>ti</mark> kelstamm<br>IIII Ve <mark>r</mark> anstaltung           | ×    | [System Feld] = 'nicht gewäh     | lt' und Beginnt mit([Feldtyp], 'E-Ma | ail') 👻                      |                  |   |
| Ueranstaltungs-Ort-Raum<br>Ueranstaltungs-Referent<br>Veranstaltungs-Teilnehmer | •    | Ngu X Löschen                    | Seldhilfe Virtuelle                  | Felder (8) ✓ Alpha<br>sortie | abetisch<br>eren |   |

- Erteilen Sie den Befehl »Ausgabe: Serien-E-Mail: Veranstaltungsteilnehmer«.
- Grenzen Sie den Empfängerkreis gegebenenfalls durch einen Filter ein.

Im Bereich »E-Mail auswählen« legen Sie dann fest, welche E-Mail-Felder nach E-Mail-Adressen durchsucht werden sollen.

| 🗟 Serien- | E-Mail-A          | ssistent - Tabe                                      | lle: Veranstaltungs                                                 | Teilnehmer                                                                       |               |                            |                                                                      | [ <sup>1</sup> . | _  | $\times$ |             |        |         |
|-----------|-------------------|------------------------------------------------------|---------------------------------------------------------------------|----------------------------------------------------------------------------------|---------------|----------------------------|----------------------------------------------------------------------|------------------|----|----------|-------------|--------|---------|
| Vilk      | kommen<br>ensätze | Datensät<br>Wählen Sie<br>Zusätzlich I<br>Datensatza | Ze auswähler<br>die Datensätze au<br>egen Sie hier fest,<br>auswahl | )<br>is, an welche eine personalisierte E-<br>aus welchem Feld die E-Mail-Adress | Mail<br>ie fü | gesendet v<br>ir den Versa | verden soll.<br>nd verwendet werd                                    | den soll.        |    |          | TIKELSTAMM  | BERICH | -TTE    |
| Form      | nate<br>schau     | Aktue     Reche     Freier     Filter                | erchierte Adressen<br>Filter (aktuell 69)                           | fé Hempen, Roberta Jones, August<br>(0)                                          | -Ver          | leger-Weg 4                | f)                                                                   | konfiguriere     | :n |          | ion   Präse | ntatio | Beschr  |
| Opti      | ionen             |                                                      | uus mitemiste (uku                                                  |                                                                                  | -             |                            | Status – Angeni                                                      |                  |    |          |             |        | Eine Vo |
| Zeitą     | planung           | E-Mail-Feld<br>Sollte ein E<br>nächste Fe            | auswählen<br>-Mail-Feld leer sein<br>Id verwendet, wer              | , so können Sie bis zu drei E-Mail-Fe<br>n das vorherige keine E-Mail-Adress     | lc<br>Se      | Serienfelder               |                                                                      |                  |    |          |             | ś      | ×       |
| Vers      | sand              | 1. E-Mail-F<br>2. E-Mail-F<br>3. E-Mail-F            | eld: Teilnehmer.B                                                   | -Mail Asp v<br>-Mail Untern v<br>v                                               |               |                            | me<br>silnehmer<br>]] E-Mail Asp<br>]] E-Mail Untern<br>eranstaltung |                  |    |          |             |        |         |
|           |                   | Nicht verse                                          | ndbar                                                               |                                                                                  |               |                            |                                                                      |                  |    |          |             |        |         |
|           |                   | Datensätze                                           | e mit ungültiger E-N                                                | 1ail-Adresse: 0                                                                  |               |                            |                                                                      |                  |    |          |             |        |         |
|           |                   | Datensätze                                           | e mit Sperrvermerk                                                  | : 0                                                                              |               |                            |                                                                      |                  |    |          |             |        |         |
|           |                   | Aktualisierer                                        | 1                                                                   | < Zurück Weiter >                                                                |               |                            |                                                                      |                  |    |          |             |        |         |
| rnehmung  | Brech             | nt                                                   | Barbara                                                             | In-House Präsentation                                                            |               |                            |                                                                      |                  |    |          |             |        |         |
|           | Krieg             |                                                      | Siegmar                                                             | In-House Präsentation                                                            | 1             |                            |                                                                      |                  |    |          |             |        |         |
| ngewan    | Bluth             | ard                                                  | Pascal                                                              | In-House Präsentation                                                            |               |                            |                                                                      |                  |    |          | ОК          | Abbr   | echen   |
|           | Christ            | toferus                                              | Andrew                                                              | In-House Präsentation                                                            |               |                            |                                                                      |                  |    |          |             |        |         |

Beim Versand wird geprüft,

- ob die E-Mail-Adresse gültig ist und

- ob die E-Mail-Adresse in der E-Mail-Blackliste (Datenschutz) verzeichnet ist.

E-Mail-Sperrvermerke, die in anderen Datentabellen gesetzt sind, auf die von der ausgewählten Datentabelle über ein oder mehrere Beziehungsfelder zugegriffen wird, werden hingegen ignoriert.

# Einzelbriefformat als Serien-E-Mail-Anhang mit Daten befüllen

#### Diese Funktion finden Sie in CRM BI und CRM PRO

Sie können mit dem Serien-E-Mailer ein Einzelbriefformat als Anhang versenden, das beim Versand automatisch mit entsprechenden Daten befüllt wird. Diese Funktion ist jetzt für alle Tabellen der Datenbank verfügbar.

Ein Beispiel wäre ein Teilnehmerzertifikat, das Sie an die Teilnehmer einer Schulung vermailen. Im der Mail anhängenden Brief werden die erfolgreiche Schulungsteilnahme bestätigt sowie beispielsweise der Teilnehmername eingefügt.

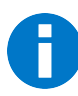

Voraussetzung ist, dass das Einzelbriefformat Feldinhalte aus derselben Datentabelle verwendet, auf die auch die Serien-E-Mail zurückgreift.

#### Briefformat anlegen

Zuerst erfassen Sie das Briefformat. In diesem Beispiel gehört es zur Datentabelle »Veranstaltungsteilnehmer«, die später auch als Einstiegspunkt für die Serien-E-Mail verwendet werden soll.

- Erteilen Sie den Befehl »Ausgabe: Briefformate bearbeiten«.
- Klicken Sie die Schaltfläche »Neues Format« an.

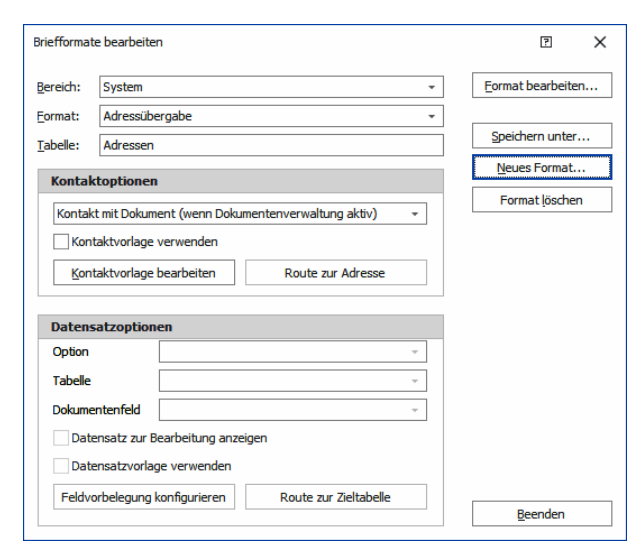

 Wählen Sie die entsprechende Datentabelle (hier »Veranstaltungsteilnehmer«) f
ür das Briefformat aus, und geben Sie dem Format einen Namen.

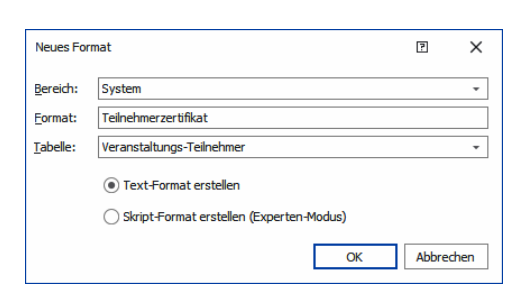

 Erfassen Sie das Format wie gewohnt. Sie können dabei auch Felder aus der aktuellen Datentabelle sowie eventuell auch übergeordneten Datentabellen verwenden. Diese Felder werden später beim Versand der Serien-E-Mail mit den entsprechenden Daten aus der Datentabelle befüllt.

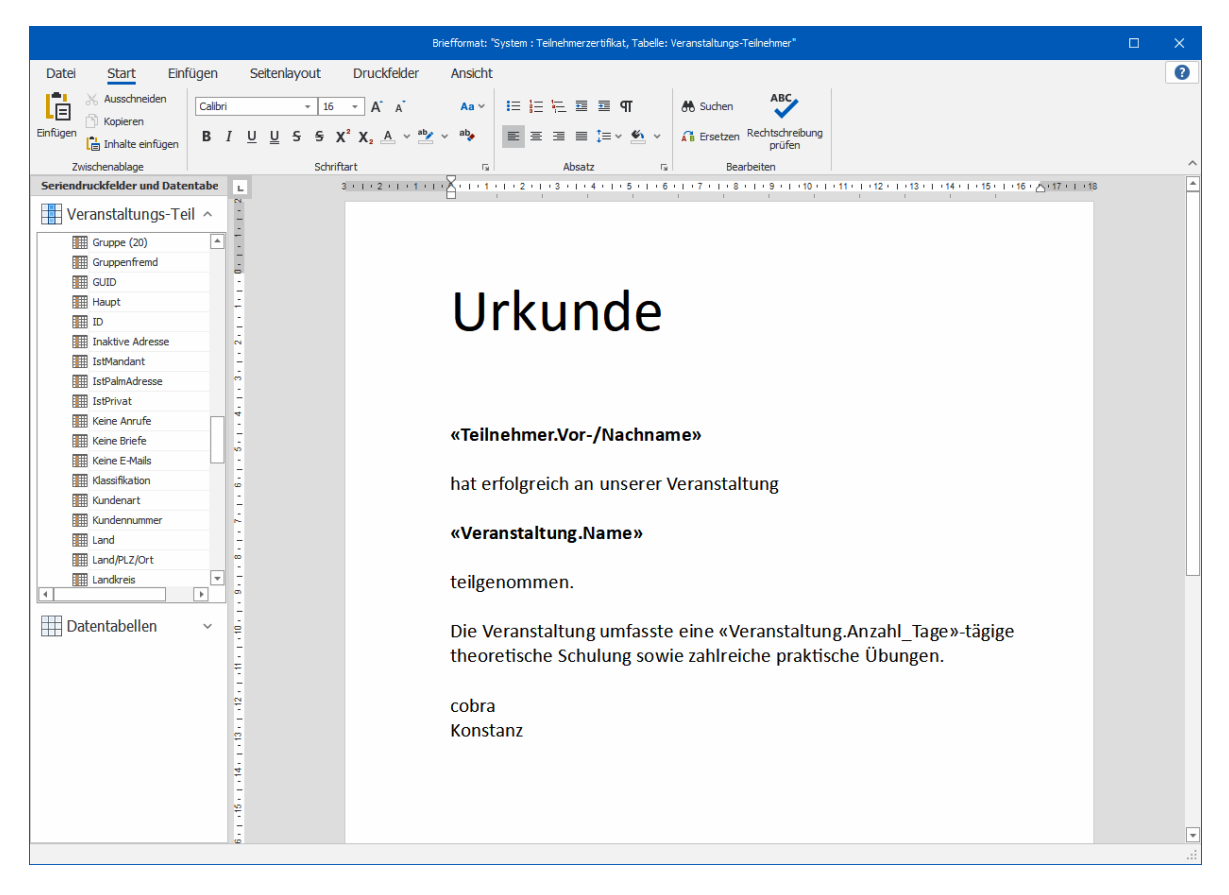

Nach dem Speichern steht Ihnen dieses Briefformat zur Verfügung.

| Briefformat | e bearbeiten                                                 | ? ×                    |
|-------------|--------------------------------------------------------------|------------------------|
| Bereich:    | System -                                                     | Eormat bearbeiten      |
| Eormat:     | Teilnehmerzertifikat 👻                                       |                        |
| Tabelle:    | Veranstaltungs-Teilnehmer                                    | Speichern unter        |
| Kontak      | tontionen                                                    | Neues Format           |
| Standa      | rd +                                                         | Format <u>l</u> öschen |
| Kont        | aktvorlage verwenden aktvorlage bearbeiten Route zur Adresse | Übernehmen             |
| Datens      | atzoptionen                                                  |                        |
| Option      | Ohne Datensatz 👻                                             |                        |
| Tabelle     | · ·                                                          |                        |
| Dokume      | ntenfeld -                                                   |                        |
| Date        | nsatz zur Bearbeitung anzeigen                               |                        |
| Date        | nsatzvorlage verwenden                                       |                        |
| Feldvo      | rbelegung konfigurieren Route zur Zieltabelle                | Beenden                |

Öffnen Sie den Serien-E-Mail-Assistenten.

- Dazu wechseln Sie ins Register »Ausgabe«. Klicken Sie dort den nach unten weisenden Pfeil der Schaltfläche »Serien-E-Mail« an.
- Wählen Sie die Datentabelle »Veranstaltungsteilnehmer«.

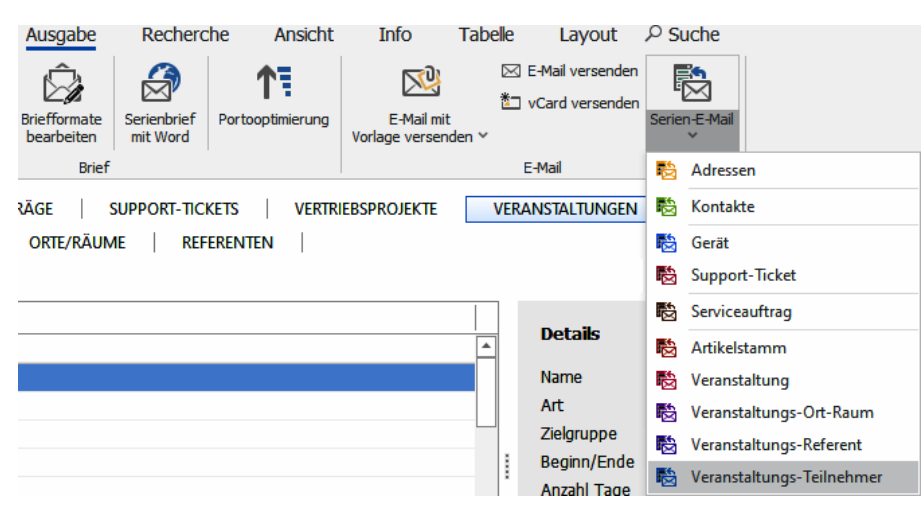

 Filtern Sie zuerst die Empfänger – in diesem Fall die Teilnehmer einer bestimmten Schulung – aus der Datenbank heraus. Bestimmen Sie außerdem, in welchen E-Mail-Feldern nach den E-Mail-Adressen der Teilnehmer gesucht werden soll.

| 🗟 Serien-E-Mail-A | ssistent - Tabelle: Veranstaltungs-Teilnehmer 🛛 🕘 — 🗙                                                                                                    |  |  |  |  |  |  |  |  |  |  |
|-------------------|----------------------------------------------------------------------------------------------------|--|--|--|--|--|--|--|--|--|--|
| Willkommen        | Datensätze auswählen<br>Wählen Sie die Datensätze aus, an welche eine personalisierte E-Mail gesendet werden soll.                                                                                                    |  |  |  |  |  |  |  |  |  |  |
| Datensätze        | Zusätzlich legen Sie hier test, aus welchem Feld die E-Mail-Adresse für den Versand verwendet werden soll. Datensatzauswahl                                                                                           |  |  |  |  |  |  |  |  |  |  |
| Formate           | Aktueller Datensatz (-)                                                                                                    |  |  |  |  |  |  |  |  |  |  |
| Vorschau          | Freier Filter (aktuel 69)     Image: Eilter konfigurieren                                                                                                    |  |  |  |  |  |  |  |  |  |  |
| Optionen          | (         ) Filter aus Filteriste (aktuel 22)         Veranstaltung 038         )         (         )         E-Mail-Feld auswählen                                                                                   |  |  |  |  |  |  |  |  |  |  |
| Zeitplanung       | Sollte ein E-Mail-Feld leer sein, so können Sie bis zu drei E-Mail-Felder wählen, die verwendet werden können. Es wird immer das<br>nächste Feld verwendet, wenn das vorherige keine E-Mail-Adresse enthalten sollte. |  |  |  |  |  |  |  |  |  |  |
| Versand           | 1. E-Mail-Feld: Teilnehmer.E-Mail Asp • • • • • • • • • • • • • • • • • • •                                                                                                    |  |  |  |  |  |  |  |  |  |  |
|                   | 3. E-Mail-Feld:                                                                                                    |  |  |  |  |  |  |  |  |  |  |
|                   | Nicht versendbar                                                                                                    |  |  |  |  |  |  |  |  |  |  |
|                   | Datensätze mit ungültiger E-Mail-Adresse: 0 TRecherchieren                                                                                                    |  |  |  |  |  |  |  |  |  |  |
|                   | Datensatze mit Sperrvermerk: 0 TRecherchieren                                                                                                    |  |  |  |  |  |  |  |  |  |  |
|                   |                                                                                                    |  |  |  |  |  |  |  |  |  |  |
|                   | Aktualisieren Zurück Weiter > Serien-E-Mall versenden Beenden                                                                                                    |  |  |  |  |  |  |  |  |  |  |

 Legen Sie ein neues Serien-E-Mail-Format an. Erfassen Sie den Mailtext (z.B. »im Anhang dieser Mail erhalten Sie Ihr Teilnehmerzertifikat«).

| Neue Serien                                                                                                    | -E-Mail Formatvorlage                       | ?     | ×    |  |  |  |  |  |
|----------------------------------------------------------------------------------------------------|---------------------------------------------|-------|------|--|--|--|--|--|
| Um eine HTML-, HTML-Direkt- oder Text-Serien-E-Mail zu erzeugen, wählen Sie<br>eines der Formate aus. Wählen Sie dann den Bereich, dem die Serien-E-Mail<br>zugeordnet werden soll und vergeben Sie einen Namen für die<br>Serien-E-Mail-Vorlage. |                                             |       |      |  |  |  |  |  |
|                                                                                                    | Text E-Mail                                 |       |      |  |  |  |  |  |
| <b>•</b>                                                                                                    | HTML E-Mail                                 |       |      |  |  |  |  |  |
| 00                                                                                                    | HTML E-Mail (Experten-Modus: nur HTML Code) |       |      |  |  |  |  |  |
| Bereich:                                                                                                    | Schlegel, Bernd                             |       | -    |  |  |  |  |  |
| Name:                                                                                                    | Teilnehmerzertifikat                        |       |      |  |  |  |  |  |
|                                                                                                    |                                             |       |      |  |  |  |  |  |
|                                                                                                    | OK                                          | Abbre | chen |  |  |  |  |  |

- Wechseln Sie im Serien-E-Mail-Assistenten in die Registerkarte »Anhänge«.
- Klicken Sie »Hinzufügen« an.
- Wählen Sie als Dokumenttyp den »Einzelbrief«.

|                           | BerndSchlegel:Teilnehmerzertifikat - HTML E-Mail Editor | – 🗆 X    |
|---------------------------|---------------------------------------------------------|----------|
|                           |                                                         |          |
| Hilfe                     |                                                         |          |
| Hilfe                     |                                                         |          |
| Angenangte Anlagen        |                                                         |          |
|                           | Anhang-Assistent 2 X                                    | 1        |
|                           | $\left( \in \right)$                                    |          |
|                           | <u> </u>                                                | -        |
|                           | Schritt 1 von 3: Dokumenttyp                            |          |
|                           | Dokumenttyp auswählen:                                  |          |
| -                         | Einzelbrief 🔹                                           |          |
| 🕀 Hinzufügen 🗱 Löschen    |                                                         | 🖬 0 Byte |
|                           |                                                         |          |
|                           |                                                         |          |
|                           |                                                         |          |
|                           |                                                         |          |
|                           |                                                         | -        |
|                           | Weiter > Abbrechen                                      |          |
|                           |                                                         |          |
|                           | 2                                                       |          |
| 🖉 Bearbeiten 🖾 HTML 🕦 Anh | iänge 🔄 🖁 Vorschau                                      | Q, Y!    |

• Wählen Sie im nächsten Schritt das vorhin erfasste Einzelbriefformat.

| Anhang-Assistent |                          | ?                 | × |
|------------------|--------------------------|-------------------|---|
| $\in$            |                          |                   |   |
| Schritt 2 von 3  | : Formatauswahl          |                   |   |
| Bereich:         | System -                 |                   |   |
| Format:          | Teilnehmerzertifikat 🔹 🕄 |                   |   |
|                  |                          |                   |   |
|                  |                          |                   |   |
|                  |                          |                   |   |
|                  |                          |                   |   |
|                  |                          |                   |   |
|                  | Weiter >                 | <u>A</u> bbrecher | ı |

• Zum Schluss vergeben Sie noch den Namen der angehängten Datei.

| Anhang-Assistent                                   | •                 | × |
|----------------------------------------------------|-------------------|---|
| $\left( \epsilon \right)$                          |                   |   |
| Schritt 3 von 3: Variabler Dateiname               |                   |   |
| Variabler Dateiname:                               |                   |   |
| Teilnehmerzertifikat für <teilnehmer></teilnehmer> |                   |   |
| Verfügbare Felder:                                 |                   |   |
| SAM erforderlich                                   |                   |   |
| ᢞ SAM erhalten                                     |                   |   |
| nd Status                                          |                   |   |
| Teilnehmer                                         |                   |   |
| Veranstaltung Hinzufügen                           |                   |   |
| 🖝 Verpflegung                                      |                   |   |
|                                                    |                   |   |
|                                                    |                   |   |
| Eertigstellen                                      | <u>A</u> bbrecher | n |

• Der Einzelbrief steht Ihnen als Dateianhang im entsprechenden Serien-E-Mail-Format zur Verfügung.

|                                                        | BerndSchlegel:Teilnehmerzerbfikat - HTML E-Mail Editor 🛛 🖉 —                          |                    |    |    |          |  |  |
|--------------------------------------------------------|---------------------------------------------------------------------------------------|--------------------|----|----|----------|--|--|
| IIIfe                                                  |                                                                                       |                    |    |    |          |  |  |
| ?                                                      |                                                                                       |                    |    |    |          |  |  |
| Hilfe                                                  |                                                                                       |                    |    |    |          |  |  |
| Hilfe                                                  |                                                                                       |                    |    |    |          |  |  |
| Angehängte Anlagen                                     |                                                                                       |                    |    |    |          |  |  |
| Teilnehmerzertifikat für <teilnehmer></teilnehmer>     | Einzelbrief 0 Byte                                                                    |                    |    |    |          |  |  |
| Bitte beachten Sie, dass nahezu alle E-Mail-Provider d | die maximale Größe für Dateianhänge pro E-Mail sowohl beim Versand, als auch beim Err | ıpfang beschränker | 1. | -  |          |  |  |
| Finzurugen X Loschen                                   |                                                                                       |                    |    | I. | 0 Byte   |  |  |
| 🖉 Bearbeiten 🖾 HTML 🕧 Anhänge 📑 Vors                   | schau                                                                                 |                    |    | 0  | 2° ∧ """ |  |  |

Beim Versand der Mail wird der anhängende Einzelbrief mit den Daten aus der Tabelle der Teilnehmer befüllt. Alle Teilnehmer erhalten so als Mailanhang ein individuelles Zertifikat im von Ihnen für dieses Briefformat gewünschten Dateityp (im Beispiel ist dies PDF).

| 🗄 5 ở 🕈 🎍 🗐                                                                                                    | Anlagentools                 | lhr Zertifikat - Nachri    | cht (HTML)            |  | Ŧ |  |  |   |
|----------------------------------------------------------------------------------------------------|------------------------------|----------------------------|-----------------------|--|---|--|--|---|
| Datei Nachricht ESET Acrobat                                                                                                    | Anlagen                      | 🛛 Was möchten Sie          | tun?                  |  |   |  |  |   |
| Öffnen Schnelldruck Senden Speichern Alle Anla<br>an vunter speiche                                                                                                    | igen Anlage<br>ern entfernen | Alle Kopieren<br>auswählen | Nachricht<br>anzeigen |  |   |  |  |   |
| Di 20.10.2020 11:17<br>Harald Borges<br>Ihr Zertifikat                                                                                                    | ıfo.ap                       | Auswani                    | Nachriche             |  |   |  |  | ~ |
| cobra                                                                                                    |                              |                            |                       |  |   |  |  |   |
| cobra         Teilnehmerzertifikat für Waagen Bärhausen, Frank Michael Michna, Bischof-von-Senestrey-Straße 62, D-15806 Kummersdorf Ort.pdf         Sehr geehrter Herr Michna,         wir bedanken uns für Ihr Teilnahme und senden Ihnen im Anhang Ihr Zertifikat.         Mit freundlichen Grüßen vom Bodensee         cobra |                              |                            |                       |  |   |  |  |   |

## Stichwörter im- und exportieren

Der Stichwort-Im- und -Export dient insbesondere dem Austausch von Stichwörtern und Stichwort-Hierarchien zwischen verschiedenen Datenbanken.

Ihnen stehen folgende Export-Formate zur Verfügung:

- Text-Dateien, in denen jedes Stichwort mit seinem Container und seiner Hierarchie in einer Zeile steht.
- PDF-Dateien, in denen eine Tabelle erstellt wird und die Stichwörter unter Container, Hierarchie und Stichwort aufgelistet werden.
- CSV-Dateien, in denen jedes Stichwort mit seinem Container und seiner Hierarchie mit einem Semikolon getrennt in einer Zeile steht.
- Excel-Dateien, in denen jedes Stichwort mit seinem Container und seiner Hierarchie in einer Zeile steht und unter Container, Hierarchie und Stichwort aufgelistet ist.

Folgende Formate lassen sich importieren:

- Text-Dateien
- CSV-Dateien
- Excel-Dateien

Sie können solche Dateien natürlich auch manuell bearbeiten oder erfassen, sind dabei aber an die jeweilige Syntax gebunden, sonst können die Stichwörter nicht importiert werden.

## Exportieren

Der Export geschieht aus den vertrauten Dialogen zur Arbeit mit Stichwörtern heraus. Erteilen Sie also beispielsweise den Befehl »Datei: Datenbank: Stichwörter konfigurieren«, »Einfügen: Stichwörter: Bearbeiten«, »Einfügen: Stichwörter: Vorrat« oder klicken Sie doppelt in eine Stichwortliste.

Sie finden den Import in den jeweiligen Dialogen als eigene Schaltfläche oder unter »Ebene«.

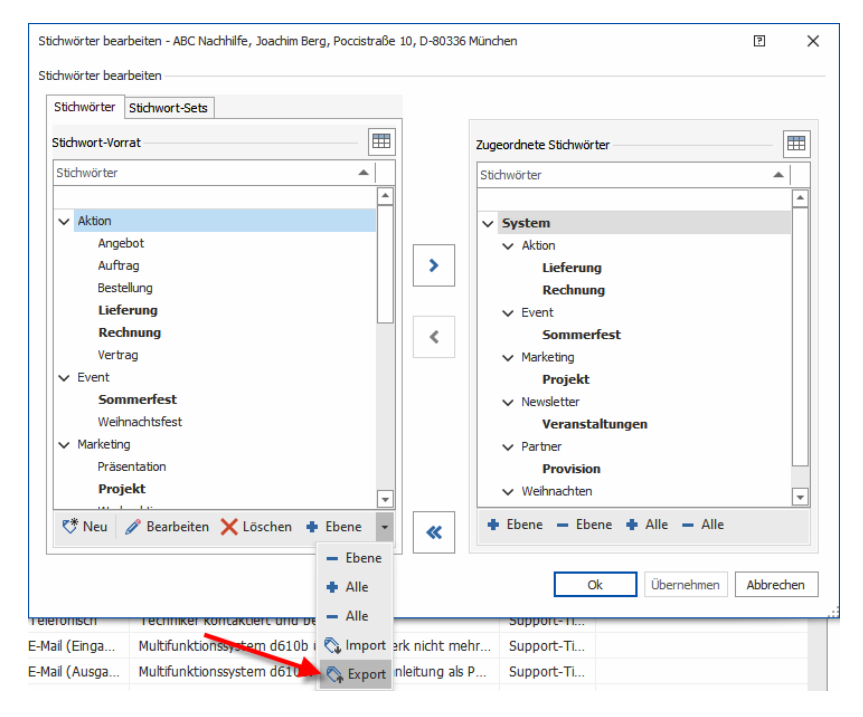

Nun öffnet sich der Stichwort-Export-Dialog.

| Stichwörter-Expor | t           |               |                   |                     | Ņ      | ×    |
|-------------------|-------------|---------------|-------------------|---------------------|--------|------|
| Stichwörter-Expor | t           |               |                   |                     |        |      |
| Format:           | Excel       | ⊖ csv         | ⊖ Text            |                     |        |      |
| Datei:            | F:\cobra Da | atensicherung | Stichwörter \Stic | hwortexport 01.xlsx |        |      |
|                   |             |               |                   | ОК                  | Abbree | chen |

- Hier haben Sie die Wahl zwischen den verschiedenen Dateiformaten, in denen Sie Ihre Stichwörter exportieren können.
- Klicken Sie auf die drei Punkte neben dem Feld »Datei«, um einen Speicherort auszuwählen und den Namen der Exportdatei zu bestimmen.

 Betätigen Sie jetzt die Schaltfläche »OK«, um die Stichwörter zu exportieren. Nach einem gelungenen Export schließt sich dieser Dialog.

### Importieren

Der Import geschieht aus den vertrauten Dialogen zur Arbeit mit Stichwörtern heraus. Erteilen Sie also beispielsweise den Befehl »Datei: Datenbank: Stichwörter konfigurieren«, »Einfügen: Stichwörter: Bearbeiten«, »Einfügen: Stichwörter: Vorrat« oder klicken Sie doppelt in eine Stichwortliste.

 Sie finden den Import in den jeweiligen Dialogen als eigene Schaltfläche oder unter »Ebene«.

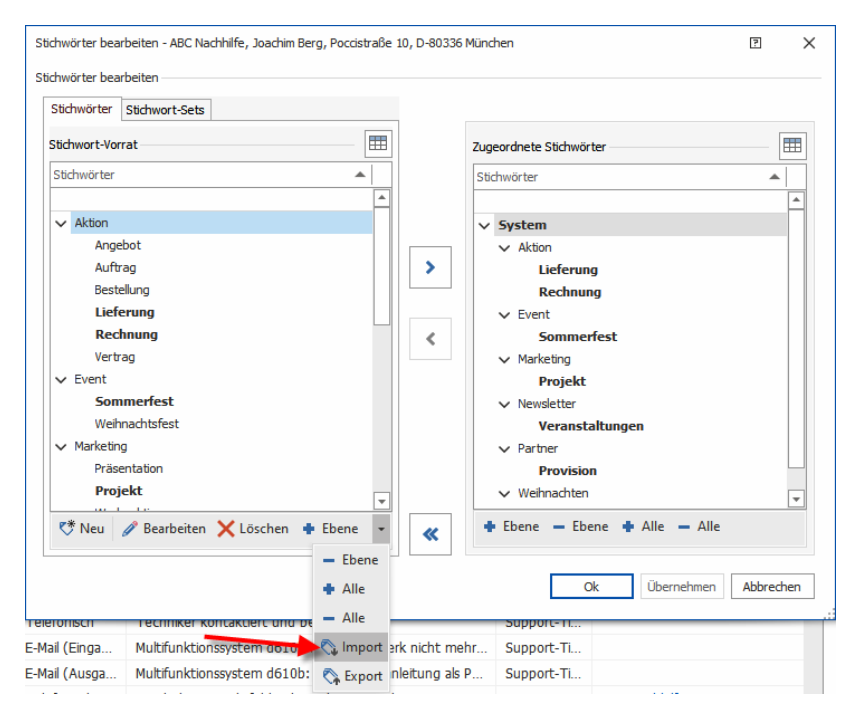

Nun öffnet sich der Stichwort-Import-Dialog, der je nach zu importierendem Dateityp andere Einstellmöglichkeiten bietet.

| Stichwörter-Import |                                                                    | ?       | ×  |
|--------------------|--------------------------------------------------------------------|---------|----|
| Stichwörter-Import |                                                                    |         |    |
| Datei:             |                                                                    |         |    |
|                    | Unterstützt werden die Formate Excel, CSV und Text                 |         |    |
| Tabelle:           |                                                                    |         | •  |
| Kopfzeile:         | ✓ Kopfzeile mit Feldnamen vorhanden - ab zweiter Zeile importieren |         |    |
|                    |                                                                    |         |    |
| Formati            |                                                                    |         |    |
| Tomac.             |                                                                    |         |    |
|                    | OK                                                                 | Abbrech | 20 |
|                    | - OK                                                               | ADDIECH |    |

 Klicken Sie auf die drei Punkte neben dem Feld »Datei«, um eine Datei auszuwählen. • Wichtig ist die Auswahl des richtigen Formates, da Ihnen nur jene Dateien zum Import angeboten werden, die in diesem Format vorliegen.

| Wähle Datei                     |      |                         |                  |      |                                                   |       | ×    |
|---------------------------------|------|-------------------------|------------------|------|---------------------------------------------------|-------|------|
| ← → ∨ ↑  ≪ cobra Datensicher    | rung | > Stichwörter           | √ Ū              | "Sti | chwörter" durchsuch                               | en    | م    |
| Organisieren 🔻 Neuer Ordner     |      |                         |                  |      |                                                   |       | ?    |
| Export                          | ^    | Name                    | Änderungsdatum   | •    | Тур                                               | Größe |      |
| Installation                    |      | Stichwortexport 01.xlsx | 24.11.2020 19:37 | 1    | XLSX-Datei                                        |       | 7 KB |
| Lexware-Datenbanken             |      |                         |                  |      |                                                   |       |      |
| Lizenzen                        |      |                         |                  |      |                                                   |       |      |
| Mobile CRM Profile              |      |                         |                  |      |                                                   |       |      |
|                                 |      |                         |                  |      |                                                   |       |      |
| PBD                             |      |                         |                  |      |                                                   |       |      |
| Personalunterlagen              |      |                         |                  |      |                                                   |       |      |
| Profile für Serverkonfiguration |      |                         |                  |      |                                                   |       |      |
| 📙 Ribbon                        |      |                         |                  |      |                                                   |       |      |
| 📙 Rollen                        |      |                         |                  |      |                                                   |       |      |
| Schulungsunterlagen 20-BMB      |      |                         |                  |      |                                                   |       |      |
| Selection lists                 |      |                         |                  |      |                                                   |       |      |
| Stichwörter                     | ~    | <                       |                  |      |                                                   | 1     | >    |
| Dateiname:                      | _    |                         | ~                | Exe  | cel-Datei (.xlsx) (*.xlsx                         | , 🗸   | ~    |
|                                 |      |                         |                  | Exc  | cel-Datei (.xlsx) (*.xlsx                         | )     |      |
|                                 |      |                         |                  | CS   | V-Datei (.csv) (*.csv)<br>(t-Datei (.tvt) (* tvt) |       |      |
|                                 | _    |                         |                  | 10   | (t-Datel (.D(t) (".D(t)                           |       |      |

• Öffnen Sie die gewünschte Datei.

#### Excel-Import

Wollen Sie eine Excel-Datei importieren, bietet Ihnen der Import-Dialog folgende Einstellungen an.

- Wählen Sie zuerst als »Datei« die gewünschte Importdatei aus.
- Im Menü »Tabelle« wählen Sie das Excel-Worksheet aus, das Sie zu importieren gedenken, falls die Datei mehrere enthalten sollte.
- Enthält Ihre Import-Datei in der ersten Zeile Feldnamen, können Sie diese vom Import ausschließen und den Import erst mit der Zeile zwei beginnen. Dazu klicken Sie die Option »Kopfzeile« an.
- Unter »Format« sehen Sie, wie die Importdatei aufgebaut sein muss, damit die Stichwörter überhaupt eingelesen werden können. Entspricht Ihre Datei diesem Format nicht, scheitert der Import.

| Stichwörter-Import |                                                                                                    | P.       | × |
|--------------------|----------------------------------------------------------------------------------------------------|----------|---|
| Stichwörter-Import |                                                                                                    |          |   |
| Datei:             | F:\cobra Datensicherung\Stichwörter\Stichwortexport 03.xlsx                                                                                                    |          |   |
|                    | Unterstützt werden die Formate Excel, CSV und Text                                                                                                    |          |   |
| Tabelle:           | Stichwörter                                                                                                    |          | • |
| Kopfzeile:         | Kopfzeile mit Feldnamen vorhanden - ab zweiter Zeile importieren                                                                                                    |          |   |
| Format:            | Der Stichwörter-Import erwartet die Daten aus einer Excel-Datei in folgender Form:<br>- 1. Spalte: "Container"<br>- 2. Spalte: "Hierarchie"<br>(Syntax: Übergeordnetes Stichwort 1Übergeordnetes Stichwort 2)<br>- 3. Spalte: "Stichwort"<br>- Eine Zeile pro Stichwort |          |   |
|                    | OK                                                                                                    | Abbreche | n |

Bestätigen Sie durch Klick auf »OK«, beginnt der Import.

Nach einem erfolgreichen Import schließt sich der Stichwörter-Import-Dialog selbsttätig.

Hier ein Beispiel für eine korrekt formatiert Excel-Datei:

| _  | Α         | В          | С              |
|----|-----------|------------|----------------|
| 1  | Container | Hierarchie | Stichwort      |
| 2  | System    | Aktion     | Aktion         |
| 3  | System    | Aktion     | Angebot        |
| 4  | System    | Aktion     | Auftrag        |
| 5  | System    | Aktion     | Bestellung     |
| 6  | System    | Aktion     | Lieferung      |
| 7  | System    | Aktion     | Rechnung       |
| 8  | System    | Aktion     | Vertrag        |
| 9  | System    | Event      | Event          |
| 10 | System    | Event      | Sommerfest     |
| 11 | System    | Event      | Weihnachtsfest |

#### CSV-Import

Wollen Sie eine CSV-Datei importieren, bietet Ihnen der Import-Dialog folgende Einstellungen an.

- Wählen Sie zuerst als »Datei« die gewünschte Importdatei aus.
- Enthält Ihre Import-Datei in der ersten Zeile Feldnamen, können Sie diese vom Import ausschließen und den Import erst mit der Zeile zwei beginnen. Dazu klicken Sie die Option »Kopfzeile« an.
- Unter »Format« sehen Sie, wie die Importdatei aufgebaut sein muss, damit die Stichwörter überhaupt eingelesen werden können. Entspricht Ihre Datei diesem Format nicht, scheitert der Import.

| Stichwörter-Import |                                                                                                    | ?        | × |
|--------------------|----------------------------------------------------------------------------------------------------|----------|---|
| Stichwörter-Import |                                                                                                    |          |   |
| Datei:             | F:\cobra Datensicherung\Stichwörter\Stichwortexport 03.csv                                                                                                    |          |   |
|                    | Unterstützt werden die Formate Excel, CSV und Text                                                                                                    |          |   |
| Kopfzeile:         | $\fbox$ Kopfzeile mit Feldnamen vorhanden - ab zweiter Zeile importieren                                                                                                    |          |   |
| Format:            | Der Stichwörter-Import erwartet die Daten aus einer CSV-Datei in folgender Form:<br>- Syntax:<br>Container;Übergeordnetes Stichwort 1Übergeordnetes Stichwort 2; Stichwort<br>- Eine Zeile pro Stichwort |          |   |
|                    | ОК                                                                                                    | Abbreche | n |

Bestätigen Sie durch Klick auf »OK«, beginnt der Import.

Nach einem erfolgreichen Import schließt sich der Stichwörter-Import-Dialog selbsttätig. Hier ein Beispiel für eine korrekt formatiert CSV-Datei:

| Stichwortexport 01.csv - Editor        | - | × |
|----------------------------------------|---|---|
| Datei Bearbeiten Format Ansicht Hilfe  |   |   |
| "Container"; "Hierarchie"; "Stichwort" |   | ^ |
| "System";"Aktion";"Aktion"             |   |   |
| "System";"Aktion";"Angebot"            |   |   |
| "System";"Aktion";"Auftrag"            |   |   |
| "System";"Aktion";"Bestellung"         |   |   |
| "System";"Aktion";"Lieferung"          |   |   |
| "System";"Aktion";"Rechnung"           |   |   |
| "System";"Aktion";"Vertrag"            |   |   |
| "System";"Event";"Event"               |   |   |
| "System";"Event";"Sommerfest"          |   |   |
| "System";"Event";"Weihnachtsfest"      |   | ~ |

#### Text-Import

Wollen Sie eine TXT-Datei importieren, bietet Ihnen der Import-Dialog folgende Einstellungen an.

- Wählen Sie zuerst als »Datei« die gewünschte Importdatei aus.
- Enthält Ihre Import-Datei in der ersten Zeile Feldnamen, können Sie diese vom Import ausschließen und den Import erst mit der Zeile zwei beginnen. Dazu klicken Sie die Option »Kopfzeile« an.
- Beim Export von Text-Dateien gibt es, anders als im CSV- oder Excel-Export, keine Kopfzeilen, daher ist die entsprechende Funktion hier inaktiv.
- Unter »Format« sehen Sie, wie die Importdatei aufgebaut sein muss, damit die Stichwörter überhaupt eingelesen werden können. Entspricht Ihre Datei diesem Format nicht, scheitert der Import.

| Stichwörter-Import |                                                                                                    | ?         | × |
|--------------------|----------------------------------------------------------------------------------------------------|-----------|---|
| Stichwörter-Import |                                                                                                    |           |   |
| Datei:             | F:\cobra Datensicherung\Stichwörter\Stichwortexport 01.txt                                                                                                    |           |   |
|                    | Unterstützt werden die Formate Excel, CSV und Text                                                                                                    |           |   |
| Kopfzeile:         | V Kopfzeile mit Feldnamen vorhanden - ab zweiter Zeile importieren                                                                                                    |           |   |
| Format:            | Der Stichwörter-Import erwartet die Daten aus einer Text-Datei in folgender Form:<br>- Syntax:<br>Container: Übergeordnetes Stichwort 1Übergeordnetes Stichwort 2Stichwort<br>- Eine Zeile pro Stichwort |           |   |
|                    | OK                                                                                                    | Abbrecher | 1 |

Bestätigen Sie durch Klick auf »OK«, beginnt der Import.

Nach einem erfolgreichen Import schließt sich der Stichwörter-Import-Dialog selbsttätig. Hier ein Beispiel für eine korrekt formatiert TXT-Datei:

| Stichwortexport 01.txt - Editor       | - | × |
|---------------------------------------|---|---|
| Datei Bearbeiten Format Ansicht Hilfe |   |   |
| System: Aktion                        |   | ^ |
| System: AktionAngebot                 |   |   |
| System: AktionAuftrag                 |   |   |
| System: AktionBestellung              |   |   |
| System: AktionLieferung               |   |   |
| System: AktionRechnung                |   |   |
| System: AktionVertrag                 |   |   |
| System: Event                         |   |   |
| System: EventSommerfest               |   |   |
| System: EventWeihnachtsfest           |   | ~ |

Das geschieht beim Import

- Neue Hierarchien werden angelegt.
- Bestehende Hierarchien bleiben unverändert erhalten, durch den Import lassen sich bestehende Hierarchie weder ändern noch löschen.
- Stichwörter oder Container werden beim Import weder geändert noch gelöscht.
- Container lassen sich nur dann importieren, wenn sie mindestens ein Stichwort enthalten. Leere Container werden beim Import ignoriert.
- Stichwörter und Hierarchien werden auch dann importiert, wenn sie keinem Container zugeordnet sind, sie werden in den Container »System« aufgenommen.
- Enthält eine Import-Datei kein neues Stichwort, wird lediglich eine Meldung ausgegeben, dass nichts importiert wurde.
- Fehlerhafte Formate werden übersprungen und es wird eine Meldung ausgegeben.

## Personenbezogene Daten

Für personenbezogene Daten gibt es zwei weitere Felder, in denen Informationen gespeichert werden:

- Verarbeitungszwecke der personenbezogenen Daten
- Kategorien personenbezogener Daten.

Dazu werden unter »Datei: Datenbank: Personenbezogene Daten« im Reiter »Einrichtung« zwei weitere Zeilen angelegt. Diese sind Pflichtzeilen.

Es handelt sich um:

- Tabelle: »Adressen«, Funktion: »Verarbeitungszwecke«, Feldtyp: »Bemerkung/Text«. Für die Verarbeitungszwecke können Administratoren entscheiden, ob sie wie bisher in einer Tabelle oder neu in einem Feld gepflegt werden sollen.
- Tabelle: »Adressen«, Funktion: »Kategorien personenbezogener Daten«, Feldtyp: »Bemerkung/Text«.

In Adress PLUS gibt es den hier abgebildeten Bereich »Verarbeitung und Weitergabe« mit der Option »Tabelle zur Dokumentation [...] anlegen« sowie diese Tabelle selbst nicht.

| Personenbezogene Daten         |    |                                                                                                    |                                                                   |                                                           |        |                          |          |                     | ?                  |         |  |
|--------------------------------|----|----------------------------------------------------------------------------------------------------|-------------------------------------------------------------------|-----------------------------------------------------------|--------|--------------------------|----------|---------------------|--------------------|---------|--|
| Aktivierung und Feldauswahl    | F  | eldzuordnung und Au<br>Ordnen Sie vorhandene                                                                         | <b>swahllisten</b><br>Felder der Datenbank den Funktionen der per | rsonenbezogenen Daten zu o                                | oder e | rstellen Sie eigens da   | für neue | Felder:             |                    |         |  |
|                                |    | Tabelle                                                                                                    | Funktion                                                          | Feldzuordnung                                             |        | Feldtyp                  |          | Auswahlliste        | Darstellung        |         |  |
|                                |    | Adressen                                                                                                    | Brief-Sperrvermerk (1)                                            | Keine Briefe                                              | *      | Ja/Nein                  |          |                     |                    | <b></b> |  |
|                                |    | Adressen                                                                                                    | Sperrvermerk für die Bearbeitung per 👔                            | Bearbeitungs-Sperrverm                                    | •      | Ja/Nein                  |          |                     |                    |         |  |
|                                |    | Adressen                                                                                                    | Verarbeitungszwecke                                               | 8                                                         | +      | Bemerkung/Text           |          | - (                 | )                  |         |  |
| Ausgabe, Export und Weitergabe |    | Adressen                                                                                                    | Kategorien personenbezogener Daten                                | 8                                                         | *      | Bemerkung/Text           |          | - (                 | •                  |         |  |
|                                |    | Adressen                                                                                                    | Ursprungsquelle                                                   | Ursprungsquelle                                           | ٣      | Text                     |          | · (                 | )                  | Ŧ       |  |
| Resultan                       | A  | Auswahllisten für Funktionen                                                                                         |                                                                   |                                                           |        |                          |          |                     |                    |         |  |
| <b>₩</b>                       |    | Funktion                                                                                                    |                                                                   |                                                           | Aus    | vahlliste                |          | Darstellung         |                    |         |  |
|                                |    | Export und Weitergabe                                                                                                | : Grund                                                           |                                                           |        |                          | • 0      | Eingabefeld         |                    | L A     |  |
|                                |    | Export und Weitergabe                                                                                                | - Weitergabe an Dritte: Weitergabeziel                            |                                                           |        |                          | - 0      | Eingabefeld         |                    |         |  |
|                                |    | Export und Weitergabe                                                                                                | - Weitergabe an Drittland: Weitergabeland                         |                                                           |        |                          | - 0      | Eingabefeld         |                    | _       |  |
|                                |    |                                                                                                    |                                                                   |                                                           |        |                          | •        |                     |                    |         |  |
|                                | D  | atenschutzbeauftrag                                                                                                  | ter                                                               |                                                           |        |                          |          |                     |                    |         |  |
|                                |    | Datenschutzbeauftr                                                                                                   | agter" als Adressverknüpfung anlegen                              |                                                           |        |                          |          |                     |                    |         |  |
|                                | V  | erarbeitung und Weit                                                                                                 | ergabe                                                            |                                                           |        |                          |          |                     |                    |         |  |
|                                |    | Die Datenbanktabelle wi                                                                                              | rd als freie Tabelle mit Adressbezug angelegt                     | yabe-criaubnissen anlegen<br>und enthält folgende Felder: | Frfas  | st am/von. Geändert      | am/von.  | Gültig ab. Gültig l | ois. Verarbeitung  |         |  |
|                                |    | erlaubt, Weitergabe an I                                                                                             | Dritte erlaubt, Verarbeitungszweck und Bemer                      | rkung.                                                    |        | er ann, r ann, occanocre | , 7011)  | careginary control  | , ar bertang       |         |  |
|                                | Ei | ingabemasken                                                                                                    |                                                                   |                                                           |        |                          |          |                     |                    |         |  |
|                                |    | Bauen Sie bei Bedarf eventuell neu angelegte Felder in die entsprechenden Eingabemasken ein: 🔣 Eingabemasken verwalt |                                                                   |                                                           |        |                          |          |                     |                    |         |  |
|                                |    |                                                                                                    |                                                                   |                                                           |        |                          |          | <u>O</u> K Über     | nehmen <u>A</u> bb | reche   |  |

## Verarbeitungszwecke

### In Tabelle

#### (Nicht in ADRESS PLUS)

Das Protokollieren in einer Tabelle ist das bisher übliche Verfahren. Im Einrichtungs-Dialog gibt es unten unter »Verarbeitung und Weitergabe« die Möglichkeit, über die Option »Tabelle zur Dokumentation ... anlegen« eine freie Tabelle anzulegen.

| Personenbezogene Daten         |                  |                                                                                              |                                                                                           |                                         |          |                            |                          | 2                  | ×        |  |
|--------------------------------|------------------|----------------------------------------------------------------------------------------------|-------------------------------------------------------------------------------------------|-----------------------------------------|----------|----------------------------|--------------------------|--------------------|----------|--|
| Aktivierung und Feldauswahl    | Feldzu<br>Ordne  | iordnung und Aus<br>en Sie vorhandene F                                                      | wahllisten<br>Felder der Datenbank den Funktionen der p                                   | ersonenbezogenen Daten zu o             | oder ers | tellen Sie eigens dafür ne | eue Felder:              |                    |          |  |
| Surichtung                     | Tabe             | elle                                                                                         | Funktion                                                                                  | Feldzuordnung                           |          | Feldtyp                    | Auswahlliste             | Darstellung        |          |  |
| <b>Q</b>                       | Adre             | essen                                                                                        | Brief-Sperrvermerk (1                                                                     | ) Keine Briefe                          | - 6      | Ja/Nein                    |                          |                    |          |  |
|                                | Adre             | essen                                                                                        | Sperrvermerk für die Bearbeitung per 🧃                                                    | ) Bearbeitungs-Sperrverm                | - 6      | Ja/Nein                    |                          |                    |          |  |
|                                | Adre             | essen                                                                                        | Verarbeitungszwecke                                                                       | 8                                       | - 6      | Bemerkung/Text             | - (                      | )                  |          |  |
| Ausgabe, Export und Weitergabe | Adre             | essen                                                                                        | Kategorien personenbezogener Daten                                                        | 8                                       | - 6      | Bemerkung/Text             | - 6                      | )                  |          |  |
|                                | Adre             | essen                                                                                        | Ursprungsquelle                                                                           | orsprungsquelle                         | - 6      | Text                       | - 6                      | )                  | <b>•</b> |  |
| Löschplan                      | Auswa            | ahllisten für Funkt                                                                          | tionen                                                                                    |                                         |          |                            |                          |                    |          |  |
| <b>N</b>                       | Funk             | ktion                                                                                        |                                                                                           |                                         | Auswa    | hlliste                    | Darstellung              |                    |          |  |
|                                | Expo             | ort und Weitergabe:                                                                          | Grund                                                                                     |                                         |          | ÷                          | - 🔂 Eingabefeld          |                    |          |  |
|                                | Expo             | ort und Weitergabe                                                                           | - Weitergabe an Dritte: Weitergabeziel                                                    |                                         |          | -                          | - C Eingabefeld          |                    |          |  |
|                                | Expo             | ort und Weitergabe                                                                           | - Weitergabe an Drittland: Weitergabeland                                                 |                                         |          | *                          | Eingabefeld              |                    |          |  |
|                                |                  | - /                                                                                          |                                                                                           |                                         |          |                            | • • • • •                |                    | Ŧ        |  |
|                                | Datens           | schutzbeautragt                                                                              | ter                                                                                       |                                         |          |                            |                          |                    |          |  |
|                                |                  | Datensenutzbeauftra                                                                          | agter" als Adressverknüpfung anlegen                                                      |                                         |          |                            |                          |                    |          |  |
|                                | Verar            | reitung und Weite                                                                            | ergabe                                                                                    | rasha Erləyibningan ənlaqan             |          |                            |                          |                    |          |  |
|                                | Die Da<br>erlaub | atenbanktabelle wir<br>bt, Weitergabe an D                                                   | d als freie Tabelle mit Adressbezug angeleg<br>iritte erlaubt, Verarbeitungszweck und Bem | und enthält folgende Felder:<br>erkung. | Erfass   | am/von, Geändert am/v      | on, Gültig ab, Gültig b  | ois, Verarbeitung  |          |  |
|                                | Eingab           | emasken                                                                                      |                                                                                           | -                                       |          |                            |                          |                    |          |  |
|                                | Bauer            | Bauen Sie bei Bedarf eventuell neu angelegte Felder in die entsprechenden Eingabemasken ein: |                                                                                           |                                         |          |                            |                          |                    |          |  |
|                                |                  |                                                                                              |                                                                                           |                                         |          |                            | <u>Q</u> K <u>Ü</u> berr | nehmen <u>A</u> bb | rechen   |  |

Ist diese Tabelle bereits vorhanden, wird diese Option inaktiv und mit einem angefügten Hinweis »(bereits vorhanden)« versehen. Diese Möglichkeit soll es weiterhin geben, zumal der Löschplan weiterhin optional von dieser Tabelle abhängen kann.

Bei dieser Einstellung kann der Administrator im Bereich »Feldzuordnung und Auswahllisten« in der Zeile »Verarbeitungszwecke« wählen, ob die Verarbeitungszwecke in einem Feld oder in der Tabelle »Verarbeitung und Weitergabe« protokolliert werden sollen. Dazu stehen in der Auswahlliste der Spalte »Feldzuordnung« nicht nur Felder der Adresstabelle, sondern auch »[Tabelle ,Verarbeitung und Weitergabe']« zur Auswahl. Darunter werden, wie von den Auswahllisten der anderen Funktionen gewohnt, Felder der Adresstabelle in alphabetischer Reihenfolge aufgelistet. Zur Verfügung stehen sämtliche Text- und Bemerkungsfelder.

| Adressen                                      | Verarbeitungszwecke                                                                               | 8                                      | - 🖸       | Bemerkung/Text           | - 0                                 |
|-----------------------------------------------|---------------------------------------------------------------------------------------------------|----------------------------------------|-----------|--------------------------|-------------------------------------|
| Adressen                                      | Kategorien personenbezogener Daten                                                                | [Tabelle 'Verarbeitung und             | Weitergal | be'] erkung/Text         | - <b>O</b>                          |
| Adressen                                      | Ursprungsquelle                                                                                   | Benutzerkürzel                         |           | t                        | - <b>O</b>                          |
|                                               |                                                                                                   | Betreuer                               |           |                          |                                     |
| Auswanilisten für Fü                          | nktionen                                                                                          | Branche                                |           |                          |                                     |
| Funktion                                      |                                                                                                   | Firmengröße                            |           |                          | Darstellung                         |
| Export und Weiterga                           | ibe: Grund                                                                                        | Gebiet<br>Klassifikation               |           | - 🕀                      | Eingabefeld                         |
| Export und Weiterga                           | be - Weitergabe an Dritte: Weitergabeziel                                                         | Kundennummer                           |           | - 0                      | Eingabefeld                         |
| Export und Weiterga                           | be - Weitergabe an Drittland: Weitergabeland                                                      | Quelle<br>Verarbeitungszwecke          |           | - 0                      | Eingabefeld                         |
|                                               |                                                                                                   | Warnfeld                               |           |                          |                                     |
| Datenschutzbeauftr                            | agter                                                                                             |                                        |           |                          |                                     |
| Datenschutzbeau                               | ıftragter" als Adressverknüpfung anlegen                                                          |                                        |           |                          |                                     |
| Verarbeitung und W                            | eitergabe                                                                                         |                                        |           |                          |                                     |
| Tabelle zur Dokum                             | entation von Verarbeitungszwecken und Weiter                                                      | gabe-Erlaubnissen anlegen              |           |                          |                                     |
| Die Datenbanktabelle<br>erlaubt, Weitergabe a | wird als freie Tabelle mit Adressbezug angelegt<br>an Dritte erlaubt. Verarbeitungszweck und Beme | und enthält folgende Felder:<br>rkung. | Erfasst a | am/von, Geändert am/von, | Gültig ab, Gültig bis, Verarbeitung |

- Bei einer *Neueinrichtung* der personenbezogenen Daten ist eine Auswahl in der Spalte »Feldzuordnung« zwingend erforderlich.
- Bei Datenbanken, bei denen die personenbezogenen Daten vor einem Programmupdate bereits inklusive der freien Tabelle »Verarbeitung und Weitergabe« eingerichtet wurden, wird automatisch »[Tabelle ,Verarbeitung und Weitergabe']« angeboten.

| Personenbezogene Daten         |                                                                                                    |                                                                                                    |                                                             |                  |                   | e ×                    |  |  |  |  |  |  |
|--------------------------------|----------------------------------------------------------------------------------------------------|----------------------------------------------------------------------------------------------------|-------------------------------------------------------------|------------------|-------------------|------------------------|--|--|--|--|--|--|
| Aktivierung und Feldauswahl    | Feldzuordnung und<br>Ordnen Sie vorhande                                                                                                    | Auswahllisten<br>ene Felder der Datenbank den Funktionen der personer                                                 | nbezogenen Daten zu oder erstellen Si                       | e eigens dafür n | eue Felder:       |                        |  |  |  |  |  |  |
| S. Einrichtung                 | Tabelle                                                                                                    | Funktion                                                                                                    | Feldzuordnung                                               | Jarstellung      |                   |                        |  |  |  |  |  |  |
| <u>(9</u>                      | Adressen                                                                                                    | Brief-Sperrvermerk (j)                                                                                                | Keine Briefe 🔹 🗧                                            | Ja/Nein          |                   |                        |  |  |  |  |  |  |
|                                | Adressen                                                                                                    | Sperrvermerk für die Bearbeitung personenb $(i)$                                                                      | Bearbeitung personenb (j) Bearbeitungs-Sperrvermerk 🝷 🔂 Ja/ |                  |                   |                        |  |  |  |  |  |  |
|                                | Adressen                                                                                                    | Verarbeitungszwecke                                                                                                   | [Tabelle 'Verarbeitung und 👻 🌗                              | Bemerkun         |                   |                        |  |  |  |  |  |  |
| Ausgabe, Export und Weitergabe | Adressen                                                                                                    | Kategorien personenbezogener Daten                                                                                    | Bemerkun - 🗧                                                | Bemerkun         | Textbaus 👻 🖨 E    | ingabefeld 👻           |  |  |  |  |  |  |
| Daten-Sperrliste               | Auswahllisten für F                                                                                                    | Jswahllisten für Funktionen                                                                                           |                                                             |                  |                   |                        |  |  |  |  |  |  |
| 😞, Löschplan                   | Funktion                                                                                                    |                                                                                                    | Darstellung                                                 |                  |                   |                        |  |  |  |  |  |  |
| (CX -                          | Export und Weiterg                                                                                                    | abe: Grund                                                                                                    |                                                             | *                | Eingabefeld und A | uswahlliste 🔔          |  |  |  |  |  |  |
|                                | Export und Weiterg                                                                                                    | abe - Weitergabe an Dritte: Weitergabeziel                                                                            |                                                             | *                | Eingabefeld und A | uswahlliste            |  |  |  |  |  |  |
|                                | Export und Weiterg                                                                                                    | abe - Weitergabe an Drittland: Weitergabeland                                                                         |                                                             | -                | Eingabefeld       |                        |  |  |  |  |  |  |
|                                | Personenbezogene                                                                                                    | Daten löschen und Löschplan: Grund der Löschung                                                                       |                                                             | -                | Eingabefeld und A | uswahlliste            |  |  |  |  |  |  |
|                                | Datenschutzbeauft                                                                                                    | ragter                                                                                                    |                                                             |                  |                   |                        |  |  |  |  |  |  |
|                                | "Datenschutzbea                                                                                                    | uftragter" als Adressverknüpfung anlegen (bereits vor                                                                 | handen)                                                     |                  |                   |                        |  |  |  |  |  |  |
|                                | Verarbeitung und V                                                                                                    | Veitergabe                                                                                                    | <b>\</b>                                                    |                  |                   |                        |  |  |  |  |  |  |
|                                | Tabelle zur Dokur                                                                                                    | mentation von Verarbeitungszwecken und Weitergabe-                                                                    | Erlaubnissen anlegen (bereits vorhand                       | en)              |                   | í                      |  |  |  |  |  |  |
|                                | Die Datenbanktabelle wird als freie Tabelle mit Adressbezug angelegt und enthält folgende Felder: Erfasst am/von, Geändert am/von, Gültig ab, Gültig bis, Verarbeitung<br>erlaubt, Weitergabe an Dritte erlaubt, Verarbeitungszweck und Bemerkung.<br>Eingabemasken |                                                                                                    |                                                             |                  |                   |                        |  |  |  |  |  |  |
|                                |                                                                                                    |                                                                                                    |                                                             |                  |                   |                        |  |  |  |  |  |  |
|                                | Bauen Sie bei Bedarf                                                                                                    | suen Sie bei Bedarf eventuell neu angelegte Felder in die entsprechenden Eingabemasken ein: 🔣 Eingabemasken verwalten |                                                             |                  |                   |                        |  |  |  |  |  |  |
|                                |                                                                                                    |                                                                                                    |                                                             |                  | <u>O</u> K Überne | hmen <u>A</u> bbrechen |  |  |  |  |  |  |

#### Im Feld

Das Protokollieren der Verarbeitungszwecke in einem Feld statt in einer Tabelle ist eine neue Möglichkeit.

Im Bereich »Feldzuordnung und Auswahllisten« stehen Ihnen in der Zeile »Verarbeitungszwecke« in der Spalte »Feldzuordnung« außer dem Eintrag »[Tabelle ,Verarbeitung und Weitergabe']« alle Text- und Bemerkungsfelder der Adresstabelle in alphabetischer Reihenfolge zur Verfügung. Wir empfehlen Ihnen, mit einem Bemerkungsfeld zu arbeiten, da es groß genug ist, mehrere Einträge einer Mehrfachauswahlliste als semikolon-separierte Werte aufzunehmen.

|   | Adressen                 | Verarbeitungszwecke                                           | 8                                | 0       | Bemerkung/Text               | - 0                                 |  |  |
|---|--------------------------|---------------------------------------------------------------|----------------------------------|---------|------------------------------|-------------------------------------|--|--|
|   | Adressen                 | Kategorien personenbezogener Daten                            | [Tabelle 'Verarbeitung und Wei   | itergab | e <sup>-]</sup> ierkung/Text | - 0                                 |  |  |
|   | Adressen                 | Ursprungsquelle                                               | Bemerkung<br>Benutzerkürzel      |         | t                            | - <b>O</b>                          |  |  |
| A | uswahllisten für Funk    | tionen                                                        | Betreuer                         |         |                              |                                     |  |  |
|   | Funktion                 |                                                               | Firmengröße                      |         |                              | Darstellung                         |  |  |
|   | Export und Weitergabe    | : Grund                                                       | Gebiet<br>Klassifikation         |         | - 0                          | Eingabefeld                         |  |  |
|   | Export und Weitergabe    | - Weitergabe an Dritte: Weitergabeziel                        | Kundennummer                     |         | - 0                          | Eingabefeld                         |  |  |
|   | Export und Weitergabe    | port und Weitergabe - Weitergabe an Drittland: Weitergabeland |                                  |         | - 🕀                          | Eingabefeld                         |  |  |
|   |                          |                                                               | Warnfeld                         |         | -                            |                                     |  |  |
| D | atenschutzbeauftrag      | ter                                                           |                                  |         |                              |                                     |  |  |
|   | Datenschutzbeauftr       | agter" als Adressverknüpfung anlegen                          |                                  |         |                              |                                     |  |  |
| v | erarbeitung und Weit     | ergabe                                                        |                                  |         |                              |                                     |  |  |
|   | Tabelle zur Dokumen      | tation von Verarbeitungszwecken und Weiter                    | gabe-Erlaubnissen anlegen        |         |                              |                                     |  |  |
|   | Die Datenbanktabelle wir | d als freie Tabelle mit Adressbezug angelegt                  | und enthält folgende Felder: Erf | asst an | n/von. Geändert am/von. G    | Gültig ab. Gültig bis. Verarbeitung |  |  |

Die Datenbanktabelle wird als freie Tabelle mit Adressbezug angelegt und enthält folgende erlaubt, Weitergabe an Dritte erlaubt, Verarbeitungszweck und Bemerkung.

Wählen Sie ein vorhandenes Feld aus, verhalten sich die Spalten »Auswahlliste« und »Darstellung« wie gewohnt. Ist dem gewählten Feld bereits eine Auswahlliste zugeordnet, werden diese Einstellungen automatisch in die Spalten »Auswahlliste« und »Darstellung« übernommen.

Ist in der Tabelle noch kein geeignetes Feld für die Aufnahme der Verarbeitungswecke vorhanden, klicken Sie die grüne Plus-Schaltfläche rechts der Auswahlliste an, um in der Datenbank ein neues Feld anzulegen.

| Adressen                     | Verarbeitungszwecke                     | 8          | Bemerkung/Text                             |   | ÷  | 0 |
|------------------------------|-----------------------------------------|------------|--------------------------------------------|---|----|---|
| Adressen                     | Kategorien personenbezogener Date       | Neues Feld | × s                                        |   | Ŧ  | 0 |
| Adressen                     | Ursprungsquelle                         |            | Geben Sie hier den Namen des Feldes ein:   |   | Ŧ  | 0 |
|                              |                                         |            | Verarbeitungszwecke                        | 1 |    |   |
| uswahllisten für Fu          | nktionen                                |            | Geben Sie hier den gewünschten Feldtyn an: | - |    |   |
| Funktion                     |                                         |            | Remerkung                                  | 1 | 9  |   |
| Export und Weitergabe: Grund |                                         |            | Länge des Feldes:                          |   | ld |   |
| Export und Weiterga          | be - Weitergabe an Dritte: Weitergabezi | I          |                                            |   | ld |   |
| Export und Weiterga          | be - Weitergabe an Drittland: Weitergab |            |                                            |   | ld |   |
|                              | · · · · · · · · · · · · · · · · ·       |            |                                            |   | ŀ. |   |
| atenschutzbeauftra           | agter                                   |            |                                            |   | ŀ  |   |
| Datenschutzbeau              | ftragter" als Adressverknüpfung anleger |            | OK Abbrechen                               | ] |    |   |
| erarbeitung und We           | energabe                                |            |                                            |   |    |   |

Vorgeschlagen werden folgende Parameter:

- Name: »Verarbeitungszwecke«
- Feldtyp: »Bemerkung«
- Infozeile: »Verarbeitungszwecke personenbezogener Daten im Sinne der EU-Datenschutz-Grundverordnung (EU-DSGVO) protokollieren«

Sobald Sie bestimmt haben, dass die Verwendungszwecke in einem Feld und nicht in der Tabelle »Verarbeitung und Weitergabe« protokolliert werden, erscheint weiter unten im Reiter »Einrichtung« unter der Überschrift »Verarbeitung und Weitergabe« am rechten Rand auf Höhe der Checkbox »Tabelle zur Dokumentation von Verarbeitungszwecken und Weitergabe-Erlaubnissen anlegen« ein Info-Icon mit einem Mouse-Over-Text: »Für die Ausgabe der Verarbeitungszwecke wird das unter "Feldzuordnung und Auswahllisten' zugeordnete Feld verwendet.« Wenn Sie mit personenbezogenen Daten arbeiten wollen, müssen Sie hier entweder ein Feld oder eine Tabelle wählen bzw. einrichten.

Sie können für dieses Feld auch eine eigene Auswahlliste erfassen und dem Feld zuordnen. Klicken Sie dazu die grüne Plus-Schaltfläche in der Spalte »Auswahlliste« an.

| Fe | Feldzuordnung und Auswahllisten                                                                                                    |                                    |                  |   |   |                |                           |                    |   |  |  |  |
|----|----------------------------------------------------------------------------------------------------|------------------------------------|------------------|---|---|----------------|---------------------------|--------------------|---|--|--|--|
|    | Ordnen Sie vorhandene Felder der Datenbank den Funktionen der personenbezogenen Daten zu oder erstellen Sie eigens dafür neue Felder: |                                    |                  |   |   |                |                           |                    |   |  |  |  |
|    | Tabelle                                                                                                    | Funktion                           | Feldzuordnung    |   |   | Feldtyp        | Auswahlliste              | Darstellung        |   |  |  |  |
| 1  | Adressen                                                                                                    | Brief-Sperrvermerk (1)             | Keine Briefe     | * | 0 | Ja/Nein        |                           |                    | • |  |  |  |
|    | Adressen                                                                                                    | Sperrvermerk für die Bearbeitun (j | Bearbeitungs-Spe | * | 0 | Ja/Nein        |                           |                    |   |  |  |  |
|    | Adressen                                                                                                    | Verarbeitungszwecke                | Verarbeitungszwe | • | 0 | Bemerkung/Text | - 0                       |                    |   |  |  |  |
|    | Adressen                                                                                                    | Kategorien personenbezogener Daten | Kategorien       | * | 0 | Bemerkung/Text | Adressen - Kategorien 👻 🖨 |                    |   |  |  |  |
|    | Adressen                                                                                                    | Ursprungsquelle                    | Ursprungsquelle  | * | 0 | Text           | - 0                       | Nede Adswarmistern | - |  |  |  |

- Name: »Adressen Verarbeitungszwecke«
- Darstellung: »Mehrfachauswahlliste«
- Einträge (»Kürzel«, »Text«)

Wollen Sie diese Auswahlliste später bearbeiten oder vom Feld lösen bzw. erneut zuweisen, erteilen Sie den Befehl »Datei: Datenbank: Datenbankstruktur«.

### Kategorien

Kategorien werden in einem Feld der Adresstabelle protokolliert. Dazu gibt es eine neue Zeile »Kategorien personenbezogener Daten«. In der Spalte »Feldzuordnung« werden alle Text- und Bemerkungsfelder der Adresstabelle in alphabetischer Reihenfolge zur Auswahl angeboten.

Wählen Sie ein vorhandenes Feld aus, verhalten sich die Spalten »Auswahlliste« und »Darstellung« wie gewohnt. Ist dem gewählten Feld bereits eine Auswahlliste zugeordnet, werden diese Einstellungen automatisch in die Spalten »Auswahlliste« und »Darstellung« übernommen.

| Adressen   | Kategorien personenbezogener Daten                     | Bemerkung      | •                             | 0 | Bemerkung/Text | Textba | usteine | *    | 0 | Eingabefeld | - |
|------------|--------------------------------------------------------|----------------|-------------------------------|---|----------------|--------|---------|------|---|-------------|---|
| Adressen   | Ursprungsquelle                                        | Bemerkung      |                               |   | Text           |        |         | -    | 0 |             |   |
|            |                                                        | Benutzerkürzel |                               |   |                |        |         |      |   |             |   |
| uswahllist | en für Funktionen                                      | Betreuer       |                               |   |                |        |         |      |   |             |   |
| uswannis   |                                                        | Branche        |                               |   |                |        |         |      |   |             |   |
| Funktion   |                                                        | Firmengröße    | Firmengröße liste Darstellung |   |                |        |         |      |   |             |   |
| Export un  | d Weitergabe: Grund                                    | Gebiet         |                               |   |                | - 0    | Eingabe | feld |   |             |   |
|            | turn I was I was was I of                              | Kategorien     |                               |   |                |        | 0       |      |   |             |   |
| Export un  | d Weitergabe - Weitergabe an Dritte: Weitergabeziel    | Klassifikation | Klassifikation                |   |                |        | Eingabe | reid |   |             |   |
| Export un  | d Weitergabe - Weitergabe an Drittland: Weitergabeland | Kundennummer   |                               |   |                | - 0    | Eingabe | feld |   |             |   |
|            |                                                        | Quelle         |                               |   |                | -      |         |      |   |             |   |
| atenschu   | izbeauftragter                                         | Warnfeld       |                               |   |                |        |         |      |   |             |   |

Ist in der Tabelle noch kein geeignetes Feld für die Aufnahme der Kategorien vorhanden, klicken Sie die grüne Plus-Schaltfläche rechts der Auswahlliste an, um in der Datenbank ein neues Feld anzulegen.

| Adressen              | Kategorien personenbezogen     | er Daten   | 8 - 🗘                                        | Bemerkung/Text |     | - <b>O</b> |
|-----------------------|--------------------------------|------------|----------------------------------------------|----------------|-----|------------|
| Adressen              | Ursprungsquelle                | Neues Feld |                                              | ?              | ×   | - O        |
| uswahllisten für Funk | tionen                         |            | Geben Sie hier den Namen des F<br>Kategorien | eldes ein:     |     | rstellung  |
| Export und Weitergabe | : Grund                        |            | Geben Sie hier den gewünschter               | n Feldtyp an:  |     | gabefeld   |
| Export und Weitergabe | - Weitergabe an Dritte: Weiter |            | Länge des Feldes:                            |                | Ŧ   | gabefeld   |
| Export und Weitergabe | - Weitergabe an Drittland: We  | I          |                                              |                |     | gabefeld   |
| atenschutzbeauftrag   | ter                            |            |                                              |                |     |            |
| "Datenschutzbeauftr   | agter" als Adressverknüpfung a |            |                                              |                |     |            |
| erarbeitung und Weit  | ergabe                         |            |                                              |                |     |            |
| Tabelle zur Dokumen   | tation von Verarbeitungszweck  |            |                                              | OK Abbrech     | ien |            |

- Name: »Kategorien«
- Feldtyp: »Bemerkung«
- Infozeile: »Kategorien personenbezogener Daten im Sinne der EU-Datenschutz-Grundverordnung (EU-DSGVO) protokollieren«

Sie können für dieses Feld auch eine eigene Auswahlliste erfassen und dem Feld zuordnen. Klicken Sie dazu die grüne Plus-Schaltfläche in der Spalte »Auswahlliste« an.

| Fe | Feldzuordnung und Auswahllisten                                                                                                    |                                     |                  |   |   |                |              |                   |   |  |  |  |  |
|----|----------------------------------------------------------------------------------------------------|-------------------------------------|------------------|---|---|----------------|--------------|-------------------|---|--|--|--|--|
|    | Ordnen Sie vorhandene Felder der Datenbank den Funktionen der personenbezogenen Daten zu oder erstellen Sie eigens dafür neue Felder: |                                     |                  |   |   |                |              |                   |   |  |  |  |  |
|    | Tabelle                                                                                                    | Funktion                            | Feldzuordnung    |   |   | Feldtyp        | Auswahlliste | Darstellung       |   |  |  |  |  |
|    | Adressen                                                                                                    | Brief-Sperrvermerk (1)              | Keine Briefe     | Ŧ | 0 | Ja/Nein        |              |                   | • |  |  |  |  |
|    | Adressen                                                                                                    | Sperrvermerk für die Bearbeitun (1) | Bearbeitungs-Spe | Ŧ | 0 | Ja/Nein        |              |                   |   |  |  |  |  |
|    | Adressen                                                                                                    | Verarbeitungszwecke                 | Verarbeitungszwe | * | 0 | Bemerkung/Text | - 0          |                   |   |  |  |  |  |
|    | Adressen                                                                                                    | Kategorien personenbezogener Daten  | Kategorien       | Ŧ | 0 | Bemerkung/Text | - C          | r .               |   |  |  |  |  |
|    | Adressen                                                                                                    | Ursprungsquelle                     | Ursprungsquelle  | * | 0 | Text           | - ٩          | leue Auswahlliste | • |  |  |  |  |

- Name: »Adressen Kategorien«
- Darstellung: »Mehrfachauswahlliste«
- Einträge: (»Kürzel«, »Text«)

Wollen Sie diese Auswahlliste später bearbeiten oder vom Feld lösen bzw. erneut zuweisen, erteilen Sie den Befehl »Datei: Datenbank: Datenbankstruktur«.

## Weitergabeziele

Bei der Ausgabe personenbezogener Daten wird zwischen mehreren Arten von Weitergabezielen unterschieden:

 Interne Verarbeitung, z.B. an andere Mitarbeiter, Abteilungen, Filialen usw. Ihres Unternehmens.

| Angaben zum | Grund für Export und Weitergabe |            | 2       | ×  |
|-------------|---------------------------------|------------|---------|----|
| An wen werd | en die Daten weitergegeben?     |            |         |    |
| Interne     | Verarbeitung                    |            |         |    |
| O Weiterg   | abe an Dritte                   |            |         |    |
| Weiterg     | abe an <u>D</u> rittland        |            |         |    |
| Empfänger:  |                                 |            |         | Ŧ  |
| Grund:      | Datenexport                     |            |         | *  |
|             |                                 | <u>O</u> K | Abbrech | en |

 Weitergabe an Dritte innerhalb der EU / des EWR, z.B. an externe Firmen, mit denen ein Auftragsverarbeitungsvertrag abgeschlossen wurde, etwa an einen Logistikdienstleister.

| Angaben zum                            | Grund für Export und Weitergabe |    | ?      | ×   |  |  |
|----------------------------------------|---------------------------------|----|--------|-----|--|--|
| An wen werden die Daten weitergegeben? |                                 |    |        |     |  |  |
| 🗌 Interne                              | Verarbeitung                    |    |        |     |  |  |
| Weiterg                                | Weitergabe an Dritte            |    |        |     |  |  |
| Weiterg                                | abe an Drittland                |    |        |     |  |  |
| Empfänger:                             | Dienstleister                   |    |        | Ŧ   |  |  |
| Grund:                                 | Datenexport                     |    |        | *   |  |  |
|                                        |                                 | QK | Abbred | nen |  |  |

 Weitergabe in ein Drittland, also ein Land außerhalb des Geltungsbereichs der EU-DSGVO, z.B. an eine Firma, die nicht in der EU ansässig ist bzw. deren Land nicht dem EWR angehört, etwa an ein Unternehmen in den USA.

| Angaben zum | Grund für Export und Weitergabe |   |            | ?    | ×     |
|-------------|---------------------------------|---|------------|------|-------|
| An wen werd | en die Daten weitergegeben?     |   |            |      |       |
| O Interne   | Verarbeitung                    |   |            |      |       |
| O Weiterg   | abe an Dritte                   |   |            |      |       |
| Weiterg     | abe an <u>D</u> rittland        |   |            |      | í     |
| Empfänger:  | Auftragnehmer                   | * | Land:      | USA  | •     |
| Grund:      | Datenexport                     |   |            |      | •     |
|             |                                 |   | <u>O</u> K | Abbr | echen |

Dem Feld »Land« soll bei Bedarf – analog zu anderen Funktionen – eine Auswahlliste zugeordnet werden können. Dafür wurde unter »Datei: Datenbank: Personenbezogene Daten« im Reiter »Einrichtung« der Bereich »Auswahllisten für Funktionen« erweitert.

| Personenbezogene Daten         |                                                                                                    |                                                         | 2                                                       |
|--------------------------------|----------------------------------------------------------------------------------------------------|---------------------------------------------------------|---------------------------------------------------------|
| Aktivierung und Feldauswahl    | Feldzuordnung und Auswahllisten<br>Ordnen Sie vorhandene Felder der Datenbank den Funktionen der p                                       | ersonenbezogenen Daten zu oder erstellen :              | Sie eigens dafür neue Felder:                           |
| Sinrichtung                    | Tabelle Funktion                                                                                                    | eldzuordnung Feldtyp                                    | Auswahlliste Darstellung                                |
| - Q2                           | Adres E-Mail-Sperrvermerk                                                                                                    | ieine E-Mails 🔹 🕂 Ja/Nein                               |                                                         |
|                                | Adres Anruf-Sperrvermerk                                                                                                    | ieine Anrufe 🔹 🕂 Ja/Nein                                |                                                         |
|                                | Adres Brief-Sperrvermerk                                                                                                    | ieine Briefe 🔹 🖶 Ja/Nein                                |                                                         |
| Ausgabe, Export und Weitergabe | Adres Sperrvermerk für die Bearbeitung personenbezo (j)                                                                                  | earbeitungs-Sperr 🕀 Ja/Nein                             |                                                         |
| Onten-Sperrliste               | Adres Verarbeitungszwecke                                                                                                    | 'erarbeitungszwecke 👻 🔂 Bemerkung/                      | . Adressen - Verarbeitung 🕒 Mehrfachauswa               |
|                                | Adres Kategorien personenbezogener Daten                                                                                                 | ategorien - 🔂 Bemerkung/                                | . Adressen - Kategorien 👻 🕀 Mehrfachauswa 👻             |
| Löschplan                      | Adres Ursprungsquelle                                                                                                    | Irsprungsquelle 👻 🛟 Text                                | Adressen - Ursprungsqu 👻 🔂 Nur Auswahlliste 👻           |
|                                | Auswahllisten für Funktionen                                                                                                    |                                                         |                                                         |
|                                | Funktion                                                                                                    | Auswahlliste                                            | Darstellung                                             |
|                                | Export und Weitergabe: Grund                                                                                                    | Export und Weitergabe - Grund                           | <ul> <li>Eingabefeld und Auswahlliste</li> </ul>        |
|                                | Export und Weitergabe - Weitergabe an Dritte: Weitergabeziel                                                                             | Export und Weitergabe - An Dritte - Weite               | ergabeziel 👻 🖨 Eingabefeld und Auswahlliste             |
|                                | Export und Weitergabe - Weitergabe an Drittland: Weitergabeland                                                                          | Export und Weitergabe - An Dritte - Land                | <ul> <li>Eingabefeld und Auswahlliste</li> </ul>        |
|                                | Personenbezogene Daten löschen und Löschplan: Grund der Lösc.                                                                            | PBD löschen - Grund                                     | <ul> <li>Eingabefeld und Auswahlliste</li> </ul>        |
|                                | Personenbezogene Daten löschen und Löschplan: Grund der Lösc.                                                                            | PBD löschen - Grund für Frist                           | <ul> <li>Eingabefeld und Auswahlliste</li> </ul>        |
|                                | Löschplan: Grund der Löschauftrag-Stornierung                                                                                            | PBD Löschauftragstornierung - Grund                     | <ul> <li>Eingabefeld und Auswahlliste</li> </ul>        |
|                                | Import und Datenbankabgleich: Quelle                                                                                                    | Import und Datenbankabgleich - Quelle                   | <ul> <li>Eingabefeld und Auswahlliste</li> </ul>        |
|                                | Ausgabe personenbezogener Daten: Grund                                                                                                   | PBD-Ausgabe - Grund                                     | - 🕒 Eingabefeld und Auswahlliste                        |
|                                | Datenschutzbeauftragter                                                                                                    |                                                         |                                                         |
|                                | Datenschutzbeauftragter" als Adressverknüpfung anlegen                                                                                   |                                                         |                                                         |
|                                | Verarbeitung und Weitergabe                                                                                                    |                                                         |                                                         |
|                                | Tabelle zur Dokumentation von Verarbeitungszwecken und Weit                                                                              | rgabe-Erlaubnissen anlegen (bereits vorhan              | den)                                                    |
|                                | Die Datenbanktabelle wird als freie Tabelle mit Adressbezug angeleg<br>erlaubt, Weitergabe an Dritte erlaubt, Verarbeitungszweck und Ben | t und enthält folgende Felder: Erfasst am/vo<br>erkung. | n, Geändert am/von, Gültig ab, Gültig bis, Verarbeitung |
|                                | Eingabemasken                                                                                                    |                                                         |                                                         |
|                                | Bauen Sie bei Bedarf eventuell neu angelegte Felder in die entsprec                                                                      | nenden Eingabemasken ein:                               | Eingabemasken verwalten                                 |
|                                |                                                                                                    |                                                         | QK Übernehmen Abbrechen                                 |

## Quellenangaben

In den Quellenangaben kann ein eigener Begriff für Daten hinterlegt werden, die von der betreffenden Person selbst stammen.

| Personenbezogene Daten         |                                                                                                    |                                               |           |                                                                            | ?   | × |  |
|--------------------------------|----------------------------------------------------------------------------------------------------|-----------------------------------------------|-----------|----------------------------------------------------------------------------|-----|---|--|
| Aktivierung und Feldauswahl    | stellungen zur Quellangabe personenbezogener Daten                                                                                              |                                               |           |                                                                            |     |   |  |
| Einrichtung                    | Begriff für personenbezogene Daten, die von der betroffenen Person selbst stammen: Betroffene Person Standardwert für automatische Operationen: |                                               |           |                                                                            |     |   |  |
|                                | der mit Quellabfrage bei Änderung oder Anreicherung                                                                                             |                                               |           |                                                                            |     |   |  |
| Ausgabe, Export und Weitergabe | Wählen Sie innerhalb der personenbezogenen Felder pro<br>abgefragt werden soll.<br>Tabellen der Datenbank — Felder der Tal                      | Datenbanktabelle die Felder aus, bei denen be | i Anderur | ig oder Anreicherung vorhandener Daten die Quel<br>Felder mit Quellabfrage | lle |   |  |
| Daten-Sperrliste               | Adressen Feldname                                                                                                    |                                               | >         | Feldname                                                                   |     |   |  |
| Löschplan                      |                                                                                                    |                                               | <         | Anrede<br>Reputzerkürzel                                                   |     |   |  |
|                                |                                                                                                    |                                               |           | Briefanrede indiv                                                          |     |   |  |
|                                |                                                                                                    |                                               |           | Durchwahl<br>E-Mail Asp                                                    |     |   |  |
|                                |                                                                                                    |                                               |           | Geburtstag<br>Nachname                                                     |     | _ |  |
|                                |                                                                                                    |                                               |           | Vorname                                                                    |     |   |  |

Sowohl für neue als auch für bestehende Datenbanken wird die »Betroffene Person« als Eintrag in der Auswahlliste angezeigt, sollte die hinterlegte Auswahlliste diesen Eintrag noch nicht verzeichnen.

| Datensatz bearbeite | en (Adressen)                  |                    |                                                                                    |                |        |
|---------------------|--------------------------------|--------------------|------------------------------------------------------------------------------------|----------------|--------|
| Aeroga Luft 8       | k Klima, Kerstin Sipple, Hirse | chstraße 16, D     | -76133 Karlsruhe                                                                   |                |        |
| Unternehmensda      | ten                            | Ansprechpart       | nderung personenbezogener Daten                                                    | -              |        |
| Firma               | Aeroga Luft & Klima            | Anrede/Titel       |                                                                                    | sent           | *      |
|                     |                                | Nachname           | Aeroga Luft Klima, Kristin Sipple, Hirschstraße 16, D-76133 Karlsruhe              |                |        |
| Straße              | Hirschstraße 16 -              | Vorname            | Es wurden personenbezogene Daten bearbeitet.<br>Geben Sie die Quelle der Daten an: |                | -      |
| Land/PLZ/Ort        | D 🛛 - 76133 - Karlsruhe -      | Abteilung          | *                                                                                  |                | 10     |
| Staat               | DEUTSCHLAND +                  | Position           | Adresskauf                                                                         | rnehmen        | -      |
| Postfachzustellung  |                                | Durchwahl          | Akquise                                                                            | 10 Mitarbeiter | *      |
| Telefon             | +49 (0) 721 754012-08          | Mobil              | Internet                                                                           | land Süd       | *      |
| Fax                 | +49 (0) 721 754012-10          | E-Mail Asp.        | Messe                                                                              | Horch          |        |
| E-Mail Untern.      | kontakt@aeroga-wind.de.ap 🔤    | Skyne              | Telefon                                                                            |                | *      |
| Webseite            | www.aeroga-wind.de.ap          | Briofonrada india  | Betroffene Person                                                                  |                | 0.00 € |
|                     |                                | Briefanrede Indiv. |                                                                                    |                | 0,00 € |
|                     |                                | Briefanrede        | Sehr geehrte Frau Sipple,                                                          |                | 0,00 € |
|                     |                                | Geburtstag         | 23.11.1981 - 🖁 Umsatz Vorjahr                                                      |                | 0,00€  |
|                     |                                |                    |                                                                                    |                |        |
|                     |                                |                    |                                                                                    |                |        |
|                     |                                |                    |                                                                                    |                |        |
|                     |                                |                    |                                                                                    |                |        |
|                     |                                |                    |                                                                                    |                |        |

## Das Task Management

#### Diese Funktion finden Sie in CRM BI und CRM PRO

Mit dem Task Management planen Sie einzelne Aufgaben entweder am Stück oder in Teilschritten. Sie legen die Zeitpläne für das Abarbeiten der Aufgaben fest, hinterlegen die Verantwortlichen und können alle benötigten Informationen, die Sie in cobra verwalten, mit der Aufgabe verknüpfen.

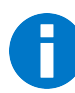

Bitte beachten Sie, dass cobra verschiedene Arten von Aufgaben kennt, die nichts oder nur sehr bedingt miteinander zu tun haben.

- Aufgaben gibt es einerseits im Terminmanager.
- Aufgaben gibt es andererseits aber auch im Task Management.

Sehen Sie in einem Kontextmenü diese Optionen, legt die obere eine Aufgabe im Terminmanager an, während die untere eine Aufgabe im Task Management erzeugt.

Aufgabe mit Datensatz erstellen
 Aufgabe mit Datensatz im Task Management erstellen

Einen ähnlichen Unterschied finden Sie in der Menüleiste. Mit der linken Schaltfläche erfassen Sie eine Aufgabe im Terminmanager, mit der rechten Schaltfläche hingegen öffnen Sie das Task Management.

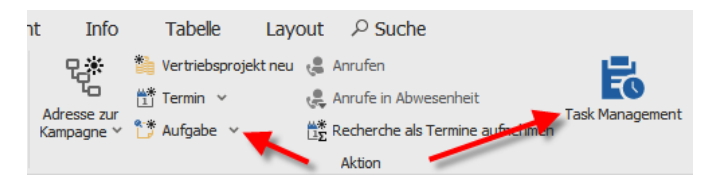

| isk Management                               |                      |                |                   |                 |            |               |                       |                             |               |                                                                        | -                            | - ×                 |                |
|----------------------------------------------|----------------------|----------------|-------------------|-----------------|------------|---------------|-----------------------|-----------------------------|---------------|------------------------------------------------------------------------|------------------------------|---------------------|----------------|
| Fask Mana                                    | gement               |                |                   |                 | /          |               |                       |                             |               |                                                                        |                              | *                   |                |
| Überfällig Offen                             | In Bearbeitung Erle  | digt Abgebroch | en Beobachtet All | e Meine 🕂       | •          |               |                       |                             |               |                                                                        |                              |                     |                |
| +<br>Neue Aufgabe                            | Aktualisieren        | Priorität      | Zuweisen          | Status          | -          | Speicher      | <b>D</b><br>Verwerfen | Löschen Serie               | Q<br>Details  | )                                                                      |                              |                     |                |
| Seginnt am 🔺                                 | Bezeichnung          | Fälig am       | Priorität         | Status          |            | Bezeichnung   | Präsentation          |                             |               |                                                                        |                              |                     | Details der    |
| -                                            | Esc.                 | -              | -                 | -               |            | Beginnt am    | 23.11.2020            |                             | •             | Priorität                                                              | Sehr hoch                    | • •                 |                |
| ✓ 23.11.2020                                 | Präsentation         | 31.12.2020     | )      Gehr hoch  | 🔵 în B          | arbeitung  | Fallig am     | 31.12.2020            | •                           | ·             | Status                                                                 | in Bearbeitung               | •                   | – markierten   |
| 01.12.2020                                   | Hotel buchen         | 07.12.2020     | Normal            |                 | earbeitung | Erinnerung    | 25.12.2020            |                             | •             | Abgearbeitet                                                           |                              | ● <del>5 % ÷</del>  | (Toil ) Aufaal |
| 08.12                                        | Lavout               | 31.12.2020     | O Hoch            |                 | arbeitung  |               |                       |                             |               |                                                                        |                              |                     | (Tell-) Aurgai |
| 08.12                                        | Text schreiben       | 37.12.2020     | Normal            | In B            | arbeitung  | vennuprte A   | ressen                |                             | +             | • veninupite Da                                                        | atensatze                    | +                   |                |
| ✓ 10.12.2020                                 | Zeitschriftenbeitra  | 10.12.2020     | 😳 Normal          | Offe            | n          | ABC Nachhilt  | e, Joachim Berg, Poc  | istraße 10, D-80336 Münc    |               | HP Notebook                                                            | HP CorElite 4400UX   BTM0001 |                     |                |
| 10.12.2020                                   | Bildmaterial in Auft | 10.12.2020     | Normal            | Offe            | n          | Korinth KG,   | , Eichhorster Weg 41  | D-29413 Schadeberg          | a × -         |                                                                        |                              |                     |                |
| 01.01.2021                                   | Kundenmailing 01/    | 11.01.2021     | Normal            | Offe            | n          | Zugewiesene   | Benutzer              |                             | +             | Beobachter                                                             |                              | +                   |                |
| 25.01.2021                                   | Kundenmailing 02/    | 08.02.2021     | Normal            | Offe            | n          | Bernd Schleg  | el 🍙                  |                             | ×             | Astrid Ellers                                                          |                              | ×                   |                |
|                                              |                      |                |                   |                 |            |               | Ĭ                     |                             |               | Bernd Schleg                                                           | el 🔹                         | ×□                  |                |
|                                              |                      |                |                   |                 |            |               |                       |                             |               | <controlling:< td=""><td>&gt;</td><td>×-</td><td></td></controlling:<> | >                            | ×-                  |                |
|                                              |                      |                |                   |                 |            | Beschreibung  |                       |                             |               |                                                                        |                              |                     |                |
|                                              |                      |                |                   |                 |            | Vorstellung u | nseres neuen Informa  | tionssystems für Bildungsei | nrichtungen   |                                                                        |                              | <b>^</b>            |                |
|                                              |                      |                |                   |                 |            |               |                       |                             |               |                                                                        |                              |                     |                |
|                                              |                      |                |                   |                 |            |               |                       |                             |               |                                                                        |                              |                     |                |
|                                              |                      |                |                   |                 |            |               |                       |                             |               |                                                                        |                              |                     |                |
|                                              |                      |                |                   |                 |            |               |                       |                             |               |                                                                        |                              |                     |                |
|                                              |                      |                |                   |                 |            |               |                       |                             |               |                                                                        |                              |                     |                |
|                                              |                      |                |                   |                 |            |               |                       |                             |               |                                                                        |                              |                     |                |
|                                              |                      |                |                   |                 |            |               |                       |                             |               |                                                                        |                              |                     |                |
|                                              |                      |                |                   |                 |            |               |                       |                             |               |                                                                        |                              |                     |                |
|                                              |                      | 01.06.2020 -   | 01.07.2021 -1 Mc  | onat + Mon      | at         |               |                       |                             |               |                                                                        |                              | <b>v</b>            |                |
| E + Ebene - E                                | belle + Alle - Alle  |                |                   |                 |            |               |                       |                             |               |                                                                        |                              | Schließen           |                |
| E + Ebene - E<br>Änderungen gespe            | ichert               |                |                   |                 |            |               |                       |                             |               |                                                                        |                              |                     |                |
| E + Ebene - E                                | ichert               |                |                   |                 |            |               |                       |                             |               |                                                                        |                              |                     |                |
| E + Ebene - E<br>Anderungen gespe            | idert                | benlis         | te V              | Weite           | re         | Vera          | ntwortli              | che Zuo                     | lehö          | rine                                                                   | Weitere S                    | onstige             |                |
| E + Ebene - E<br>Anderungen gesper           | it Aufga             | ıbenlis        | te Y              | Weite           | re         | Vera          | ntwortl               | che Zug                     | jehö          | rige                                                                   | Weitere S                    | onstige             |                |
| E + Ebene - E<br>Anderungen gespo<br>bersich | <sub>ichert</sub>    | abenlis        | te '              | Weite<br>.ufgat | re<br>oen  | Vera<br>P     | ntwortli<br>ersoner   | che Zug<br>Ac               | jehö<br>Iress | rige<br>sen                                                            | Weitere S<br>Beteiligte zu   | onstige<br>gehörige | 2              |

## So sieht das Task Management aus

Sie erkennen die grundlegende Gliederung in die Aufgabenliste links sowie die Aufgabendetails einer markierten Aufgabe im rechten Bereich des Dialoges sowie die zugehörigen Werkzeugleisten darüber.

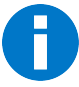

Das Task Management arbeitet datenbankabhängig. Das heißt, dass jeweils nur jene Aufgaben angezeigt werden, die zur gerade geöffneten Datenbank gehören. Das heißt aber auch, dass gleiche Aufgaben für verschiedene Datenbanken separat erfasst werden müssen.

## Datenbankeinstellungen I

In den Datenbankeinstellungen bearbeiten Sie die Einträge von Auswahllisten.

Erteilen Sie den Befehl »Datei: Datenbank: Task Management konfigurieren«.

Sie legen hier die Einträge für verschiedene Auswahllisten fest.

Für den Status wählen Sie zusätzlich aus, für welche Aufgabenarten der entsprechende Eintrag zur Verfügung stehen soll.

- Um einen neuen Eintrag zu erlassen, klicken Sie die Schaltfläche »Neu« an. Damit wird ein Eintrag »Status neu« oder »Priorität neu« angelegt, den Sie dann nach Ihren Wünschen bearbeiten können.
- Um einen vorhandenen Eintrag zu verändern, markieren Sie ihn in der Liste und verändern dann seine Details.

| Management konfigurieren                                                                                 |                                    |                                  |
|----------------------------------------------------------------------------------------------------|------------------------------------|----------------------------------|
| tatus                                                                                                    |                                    |                                  |
| Auswahllisten-Einträge                                                                                   | Eintrags-Details                   |                                  |
| Offen                                                                                                    | Name:                              | Offen                            |
| In Bearbeitung                                                                                           | Icon:                              | Offen                            |
| Erledigt                                                                                                 | Т                                  | -                                |
| Abgebrochen                                                                                              | Verfügbar bei:                     | Haupt- und Teilaufgabe           |
| Warte auf Rückmeldung                                                                                    |                                    | <ul> <li>Hauptaufgabe</li> </ul> |
| Zurückgestellt                                                                                           |                                    | <ul> <li>Teilaufgabe</li> </ul>  |
| In Prüfung                                                                                               |                                    |                                  |
| riorität                                                                                                 |                                    |                                  |
| riorität<br>Auswahlisten-Einträge                                                                        | Eintrags-Details                   |                                  |
| riorität<br>Auswahlisten-Einträge<br>Kritisch                                                            | Eintrags-Details<br>Name:          | Kritisch                         |
| riorität<br>Auswahlisten-Einträge<br>Kritisch<br>Sehr hoch                                               | Eintrags-Details<br>Name:<br>Icon: | Kritisch                         |
| riorität<br>Auswahlisten-Einträge<br>Kritisch<br>Sehr hoch<br>Hoch                                       | Eintrags-Details<br>Name:<br>Icon: | Kritisch                         |
| riorität<br>Auswahlisten-Einträge<br>Kritisch<br>Sehr hoch<br>Hoch<br>Normal                             | Eintrags-Details<br>Name:<br>Icon: | Kritisch<br>Ø Kritisch           |
| riorität<br>Auswahllisten-Einträge<br>Kritisch<br>Sehr hoch<br>Hoch<br>Normal<br>Niedrig                 | Eintrags-Details<br>Name:<br>Icon: | Kritisch<br>Vititisch            |
| riorität<br>Auswahllisten-Einträge<br>Kritisch<br>Sehr hoch<br>Hoch<br>Normal<br>Niedrig<br>Sehr niedrig | Eintrags-Details<br>Name:<br>Icon: | Kritisch<br>Vitisch              |
| riorität<br>Auswahllisten-Einträge<br>Kritisch<br>Sehr hoch<br>Hoch<br>Normal<br>Niedrig<br>Sehr niedrig | Eintrags-Details<br>Name:<br>Icon: | Kritisch<br>💽 Kritisch           |
| riorität<br>Auswahllisten-Einträge<br>Kritisch<br>Sehr hoch<br>Hoch<br>Normal<br>Niedrig<br>Sehr niedrig | Eintrags-Details<br>Name:<br>Icon: | Kritisch<br>Virtisch             |
| riorität<br>Auswahllisten-Einträge<br>Kritisch<br>Sehr hoch<br>Hoch<br>Normal<br>Niedrig<br>Sehr niedrig | Eintrags-Details<br>Name:<br>Icon: | Kritisch<br>Kritisch             |
| riorität<br>Auswahllisten-Einträge<br>Kritisch<br>Sehr hoch<br>Hoch<br>Normal<br>Niedrig<br>Sehr niedrig | Eintrags-Details<br>Name:<br>Icon: | Kritisch  Kritisch  Kritisch     |

- Es gibt einige Einträge, die vom System benötigt werden, und die Sie daher nicht löschen oder nur begrenzt verändern können – dazu zählen neben anderen beispielsweise in der Statusliste die Optionen »Erledigt« und »Abgebrochen« sowie die mitgelieferten Einträge der Prioritätenliste wie »Hoch« oder »Niedrig«.
- Die Reihenfolge der Einträge in der Liste können Sie über die Pfeile neben der Auswahl festlegen.
- Verlassen Sie den Dialog durch Klick auf »OK« oder »Übernehmen«, wenn Sie Ihre Änderungen speichern wollen.

## Datenbankeinstellungen II

In der Datenbanksicherheit gibt es ein eigenes Recht für das Task Management.

• Erteilen Sie den Befehl »Datei: Datenbank: Datenbanksicherheit«.

| Datenbanksicherheit |                               |                |                                 |         | ₽ ×                                        |  |  |
|---------------------|-------------------------------|----------------|---------------------------------|---------|--------------------------------------------|--|--|
|                     | Datenbankrollen:              |                |                                 |         |                                            |  |  |
|                     | Benutzer                      |                | Allgemein Mitglieder Funktionen | Tabelle | en Felder                                  |  |  |
| Benutzer/Gruppen    | Datenbankverwalter            |                | Berechtigung                    |         | Stufe                                      |  |  |
| -                   | Systemverwalter               |                | Änderungsprotokoll              |         | Änderungsprotokoll einsehen                |  |  |
| Datenbankrollen     | Verwalter                     | Datenaustausch |                                 |         | Export Serienbrief                         |  |  |
|                     |                               |                | Datenbank                       |         | Feldhilfe bearbeiten                       |  |  |
|                     |                               |                | Datensatzvorlagen               |         |                                            |  |  |
|                     |                               |                | Dublettenmodul                  |         |                                            |  |  |
|                     |                               |                | Effizienz-Modul                 |         | Alle Adressen anzeigen                     |  |  |
|                     |                               | :              | Eingabemasken                   |         |                                            |  |  |
|                     |                               |                | Ereignismanagement              |         |                                            |  |  |
|                     |                               |                | Gruppenadressen                 |         | Öffentliche Adressen anlegen               |  |  |
|                     |                               |                | Kampagnen                       |         |                                            |  |  |
|                     |                               |                | Nachrichtensystem               |         | Nachrichten beantworten; Nachrichten er    |  |  |
|                     |                               |                | Stichwörter                     |         |                                            |  |  |
|                     |                               |                | Tabellenkonfiguration           |         | Toolbar konfigurieren; Eigene Filter/Layou |  |  |
|                     |                               |                | Task Management                 |         |                                            |  |  |
|                     |                               |                | Vertriebsprojekte               |         | (Alle auswählen)                           |  |  |
|                     |                               |                |                                 |         | Aufgaben verwalten                         |  |  |
|                     | 🕂 Neu 🔀 Löschen 🞯 Importieren | E E            | Exportieren                     |         | OK Abbrechen .::                           |  |  |
| L                   |                               |                |                                 |         | OK Abbrechen                               |  |  |

In den Funktionen können Sie Benutzern und Gruppen das Recht erteilen bzw. entziehen, Aufgaben zu verwalten.

Aufgabenverwalter können im Task Management *sämtliche* Aufgaben *aller* Benutzer unabhängig von deren Status sehen und verwalten. Nur sie verfügen über den Filter »Alle«, der anderen Benutzern nicht zur Verfügung steht.

Personen, die über dieses Recht nicht verfügen, können Aufgaben erstellen. Außerdem können sie von ihnen selbst erstellte Aufgaben sowie alle Aufgaben, denen sie als Benutzer oder Beobachter zugewiesen sind, sehen und gegebenenfalls bearbeiten.

## Aufgaben und Teilaufgaben

So wie es Haupt- und Nebenadressen gibt, kennt das Task Management Haupt- und diesen untergeordnete Teilaufgaben. Teilaufgaben sind zumeist einzelne Arbeitsschritte, die zur Erfüllung einer Aufgabe abgearbeitet werden müssen. So kann etwa die Hauptaufgabe, einen Kongress zu organisieren, aus den Teilaufgaben bestehen, die Teilnehmer einzuladen, den Saal zu mieten, für das Catering zu sorgen usw.

Teilaufgaben können wiederum über eigene Teilaufgaben verfügen. So kann die Teilaufgabe »Teilnehmer einladen« beispielsweise aus den Teilaufgaben »Teilnehmer auswählen«, »Einladungstext schreiben«, »Einladungen drucken« und »Einladungen versenden« bestehen.

Sie können sowohl einzelne Aufgaben ohne untergeordnete Teilaufgaben erfassen als auch solche mit einer oder mehreren Teilaufgaben. Teilaufgaben erkennen Sie daran, dass diese im Task Management eingerückt unter ihrer Hauptaufgabe dargestellt werden.

Nicht jede Hauptaufgabe verfügt über Teilaufgaben, Hauptaufgaben können auch allein stehen.

In der Abbildung sehen Sie die Hauptaufgabe »Präsentation« sowie ihre beiden Teilaufgaben und darunter die (Einzel-) Aufgabe »Neujahrsrede schreiben«.

| Beg    | jinn | tam 🔺      | Bezeichnung      | Fällig am  | Priorität | Status           |
|--------|------|------------|------------------|------------|-----------|------------------|
| -      |      |            | RBC              | =          | =         | =                |
| $\sim$ | 29   | .11.2020   | Präsentation     | 15.12.2020 | Sehr hoch | ) In Bearbeitung |
|        |      | 30.11.2020 | Text schreiben   | 08.12.2020 | 😳 Normal  | 🥏 Erledigt       |
|        |      | 08.12.2020 | Design           | 14.12.2020 | 🕕 Hoch    | Offen            |
|        | 15   | 12.2020    | Neujahrsrede sch | 31.12.2020 | Niedrig   | Offen            |

## Eine neue Aufgabe erfassen

Sie erfassen neue Aufgaben

- entweder als Hauptaufgabe aus einer Datentabelle heraus mit Bezug zu einem bestimmten Datensatz
- oder als Teil- oder Hauptaufgabe direkt im Task Management.

Im Task Management können Sie Ihre Aufgaben dann bearbeiten, das heißt z.B. mit weiteren Datensätzen verbinden, Beschreibungstexte hinterlegen, Erinnerungen einrichten und weitere Teilaufgaben hinzufügen.

#### Aufgabe mit Bezug zu einem Datensatz

Bei diesem Datensatz kann es sich um eine Adresse, einen Kontakt, einen Serviceauftrag, ein Gerät, ein Vertriebsprojekt oder was auch immer handeln. Einige Programmmodule wie Kampagnen oder Berichte arbeiten allerdings mit dem Task Management nicht zusammen.

Um eine Aufgabe mit Bezug zu einem bestimmten Datensatz anzulegen,

- klicken Sie den Datensatz mit der rechten Maustaste an
- und erteilen im Kontextmenü den Befehl »Aufgabe im cobra Task Management erstellen«.

Die neue Aufgabe erscheint im Task Management.

#### Aufgabe direkt im Task Management

Sie können Hauptaufgaben und Teilaufgaben im Task Management selbst erfassen.

- Öffnen Sie das Task Management, indem Sie in der Menüleiste die entsprechende Schaltfläche anklicken.
- Wollen Sie eine Teilaufgabe erfassen, markieren Sie zuvor die Hauptaufgabe, zu der die Teilaufgabe gehören soll.
- Klicken Sie im Task Management die Schaltfläche »Neue Aufgabe« an.

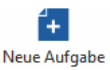

Fo

Sie werden gefragt, ob Sie eine Hauptaufgabe oder eine Teilaufgabe anlegen wollen.

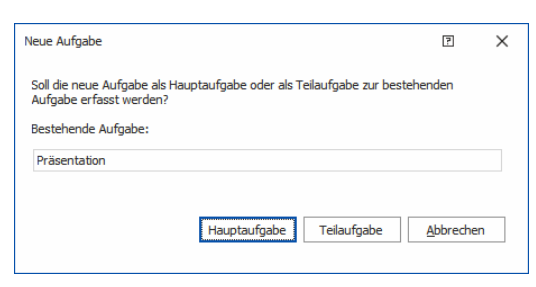

## Eine Aufgabe erfassen und/oder bearbeiten

Eine neue Aufgabe besteht zunächst aus einem Eintrag in der Aufgabenliste des Task Managements.

- Markieren Sie die Aufgabe in der Aufgabenliste.
- Tragen Sie im rechten Bereich des Dialoges die Details der Aufgabe ein.

Eine fertige Aufgabe kann beispielsweise so aussehen:

| Fask Management   |                           |                          |                  |                  |                                                                             |                                                                                        |                                                            |                              |                                                                                                    | -                                                                                                    |         |     |
|-------------------|---------------------------|--------------------------|------------------|------------------|-----------------------------------------------------------------------------|----------------------------------------------------------------------------------------|------------------------------------------------------------|------------------------------|----------------------------------------------------------------------------------------------------|----------------------------------------------------------------------------------------------------|---------|-----|
| Task Manag        | gement                    |                          |                  |                  |                                                                             |                                                                                        |                                                            |                              |                                                                                                    |                                                                                                    |         | -   |
| Überfällig Offen  | In Bearbeitung Erled      | ligt Abgebrochen Beobach | tet Alle Meine 🕂 |                  |                                                                             |                                                                                        |                                                            |                              |                                                                                                    |                                                                                                    |         | _   |
| +<br>Neue Aufgabe | <b>C</b><br>Aktualisieren | Priorität Zuweisen       | • O •            | Aufgabe erledigt | Speicherr                                                                   | C<br>Verwerfen                                                                         | Löschen                                                    | <b>B</b><br>Serie            | Übersicht                                                                                                    |                                                                                                    |         | _   |
| -<br>Beginnt am   | Bezeichnung               | Fällig am                | Priorität        | Status           | Bezeichnung                                                                 | Präsentation                                                                           |                                                            |                              |                                                                                                    |                                                                                                    |         | -   |
| -                 | a ac                      | -                        | -                | -                | Beginnt am                                                                  | 29.11.2020                                                                             |                                                            |                              | Priorität                                                                                                    | Sehr hoch                                                                                                    |         | _   |
| 29.11.2020        | Präsentation              | 31.12.2020               | Sehr hoch        | ) In Bearbeitung | Fällig am                                                                   | 31.12.2020                                                                             |                                                            | -                            | Status                                                                                                    | ) In Bearbeitung                                                                                                    |         |     |
|                   |                           |                          |                  |                  | Erinnerung                                                                  | 22.12.2020                                                                             |                                                            | •                            | Abgearbeitet                                                                                                    |                                                                                                    | 75      | %   |
|                   |                           |                          |                  |                  | arboc edv co<br>ABC Nachhilf<br>Korinth KG,<br>Zugewiesene<br>Schlegel, Ber | nsulting GmbH, Maxin<br>e, Joachim Berg, Pocc<br>Eichhorster Weg 41,<br>3enutzer<br>nd | nilian Fink, Seestr<br>istraße 10, D-80.<br>D-29413 Schade | @ × ▲<br>@ × ↓<br>@ × ↓<br>+ | ABC Nachhil<br>HP Noteboo<br>Beobachter<br>Eilers, Astric<br><manageme< th=""><th>fe - Büroerweiterung   In Bearbeitung<br/><pre><pre><pre><pre><pre><pre><pre><pre></pre></pre></pre></pre></pre></pre></pre></pre></th><th></th><th>1</th></manageme<> | fe - Büroerweiterung   In Bearbeitung<br><pre><pre><pre><pre><pre><pre><pre><pre></pre></pre></pre></pre></pre></pre></pre></pre> |         | 1   |
|                   |                           |                          |                  |                  | Beschreibung u                                                              | iseres neuen Informa                                                                   | tionssystems für                                           | Bildungseinri                | chtungen.                                                                                                    |                                                                                                    |         | [   |
| 🗮 + Ebene - El    | bene + Alle - Alle        | 01.06.2020 - 01.07.2021  | -1 Monat +1 Mon  | at               | Dokument                                                                    |                                                                                        |                                                            |                              |                                                                                                    |                                                                                                    | 1       | •   |
|                   |                           |                          |                  |                  | -                                                                           |                                                                                        |                                                            |                              |                                                                                                    |                                                                                                    | Schlief | Bon |

Bezeichnung Der Name der Aufgabe.

Beginnt am Der Starttermin der Aufgabe.

Fällig am Der Abschlusstermin der Aufgabe.

| Erinnerung          | Sie können sich an die jeweilige Aufgabe erinnern lassen.<br>Ist der angegebene Tag erreicht, wird eine Erinnerung ein-<br>geblendet. Sie können sie anklicken und damit das Task<br>Management direkt öffnen.                                                                                                    |  |  |  |  |
|---------------------|----------------------------------------------------------------------------------------------------|--|--|--|--|
|                     | cobra Task Management ×<br><u>1 Aufgabe mit heutiger Erinnerung.</u><br><u>Hier klicken, um das Task</u><br><u>Management zu öffner um</u>                                                                                                    |  |  |  |  |
|                     | <ul> <li>Klicken Sie auf den Schließknopf in der Erinnerung,<br/>werden Sie beim nächsten Programmstart erneut erin-<br/>nert.</li> </ul>                                                                                                    |  |  |  |  |
|                     | <ul> <li>Wollen Sie die Erinnerung nicht wiedersehen, gehen Sie<br/>im Task Management zum entsprechenden Eintrag und<br/>löschen die Erinnerung.</li> </ul>                                                                                                    |  |  |  |  |
| Priorität           | Die Einträge dieser Auswahlliste können Sie wie beschrie-<br>ben in den Systemeinstellungen bearbeiten <i>(siehe Seite 34)</i> .<br>Sie haben rein informativen Charakter.                                                                                                    |  |  |  |  |
| Status              | Die Einträge dieser Auswahlliste können Sie wie beschrie-<br>ben in den Systemeinstellungen bearbeiten <i>(siehe Seite 34)</i> .                                                                                                    |  |  |  |  |
|                     | Setzen Sie eine Aufgabe auf »Erledigt« oder »Abgebro-<br>chen«, wird der entsprechende Eintrag mit einem Schreib-<br>schutz versehen. Wollen Sie ihn erneut bearbeiten, müssen<br>Sie den Status zuerst wieder ändern.                                                                                                    |  |  |  |  |
| Abgearbeitet        | Dieser manuell einzustellende Wert zwischen 0 und 100%<br>hat rein informativen Charakter. Status wie »Erledigt« oder<br>»Abgebrochen« setzen ihn automatisch auf 100% bezie-<br>hungsweise 0%.                                                                                                    |  |  |  |  |
| Verknüpfte Adressen | Sie können hier Adressen hinterlegen, die in einem wie<br>auch immer gearteten Zusammenhang mit der zu erledi-<br>genden Aufgabe stehen. Dabei kann es sich um Adressen<br>von Kunden, Zulieferern, externen Mitarbeitern usw. han-<br>deln. Ihnen stehen sämtliche Haupt- und Nebenadressen<br>der Adresstabelle zur Verfügung. |  |  |  |  |
|                     | <ul> <li>Um eine Adresse mit der Aufgabe zu verbinden, kli-<br/>cken Sie das Plus-Zeichen neben »Verknüpfte Ad-<br/>ressen« an.</li> </ul>                                                                                                    |  |  |  |  |

Es öffnet sich eine Auswahl mit den Datensätzen der Adresstabelle. Sie können in der Tabelle mit Filtern arbeiten, um die gewünschte Adresse schneller zu finden.

| rma   | ▲ <sup>*</sup>               | Nachname 🔺  | Vorname 🔺  | Straße    | Ort      | Abteilung   | Position          |
|-------|------------------------------|-------------|------------|-----------|----------|-------------|-------------------|
| ac St |                              | RBC         | RBC        | A BC      | R BC     | RBC         | RBC               |
|       | arboc edv consulting Gm      |             |            | Seestraße | Konstanz |             |                   |
|       | arboc edv consulting         | Berger      | Anna       | Seestraße | Konstanz | Marketing   | Bereichsleitung   |
|       | arboc edv consulting         | bin Abdul A | Malek      | Seestraße | Konstanz | Entwicklu   | Abteilungsleitung |
|       | arboc edv consulting         | Fink        | Maximilian | Seestraße | Konstanz | Vertrieb    |                   |
|       | arboc edv consulting         | Fischer     | Isa        | Seestraße | Konstanz | Geschäfts   | Geschäftsführun   |
|       | arboc edv consulting         | Friedrich   | Franziska  | Seestraße | Konstanz | Personal    |                   |
|       | arboc edv consulting         | Godwin      | William    | Seestraße | Konstanz | Vertrieb    |                   |
|       | arboc edv consulting         | Herberger   | Paul       | Seestraße | Konstanz | Vertrieb    | Abteilungsleitung |
|       | arboc edv consulting         | Horch       | Rebecca    | Seestraße | Konstanz | Vertrieb    | Assistenz         |
|       | arboc edv consulting         | Köppl       | Josef      | Seestraße | Konstanz | Monteur     |                   |
|       | arboc edv consulting         | Mayersborg  | Alexis     | Seestraße | Konstanz | Projektte   | Abteilungsleitun  |
|       | arboc edv consulting         | Renner      | Johann     | Seestraße | Konstanz | Support     | Bereichsleitung   |
|       | arboc edv consulting         | Schlegel    | Bernd      | Seestraße | Konstanz | Controlling | Abteilungsleitun  |
|       | arboc edv consulting         | Schlüter    | Tanja      | Seestraße | Konstanz | Vertrieb    |                   |
|       | arboc edv consulting         | Schneider   | Jan        | Seestraße | Konstanz | Projektte   |                   |
|       | arboc edv consulting         | Vogel       | Helga      | Seestraße | Konstanz | Controlling | Assistenz         |
|       | arboc edv consulting         | Wollstonecr | Mary       | Seestraße | Konstanz | Partnerm    | Abteilungsleitun  |
| ×     | ∠ Beginnt mit([Firma], 'ar') |             |            |           | S        | peichern    | Filter bearbeiter |

Die Adresse wird mit der Aufgabe verknüpft.

| Verknüpfte Adressen                      | +   |
|------------------------------------------|-----|
| arboc edv consulting GmbH, Maximilian 🗖  | ×   |
| ABC Nachhilfe, Joachim Berg, Poccistra 🙍 | ×⊔  |
| Korinth KG,, Eichhorster Weg 41, D-2 🔕   | × 🖵 |

Sie können über diese Schaltfläche die Details der Adresse aufrufen. Sie erscheinen in einem eigenen Dialog im Vordergrund.

Über diese Schaltfläche lösen Sie die Verknüpfung zur Adresse wieder, und die Adresse verschwindet aus der Liste.

#### Verknüpfte Datensätze

Klicken Sie das Plus-Zeichen über dieser Liste an.

Es öffnet sich eine Auswahl mit den Datensätzen Ihrer Datenbank außer jenen der Adresstabelle.

• Wählen Sie zuerst aus, welcher Datentabelle Sie Daten entnehmen wollen.

Sie können in der Übersicht mit Filtern arbeiten, um den gewünschten Datensatz schneller zu finden.

| Datensatz suchen     |                              |                  |            |    |  |  |  |
|----------------------|------------------------------|------------------|------------|----|--|--|--|
| Ausgewählte Tabelle: | Artikelstamm                 |                  |            | -  |  |  |  |
|                      | Artikelstamm                 |                  |            |    |  |  |  |
| Hersteller/Marke     | Gerät                        |                  |            | ٦  |  |  |  |
| 80                   | Kontakte                     |                  |            |    |  |  |  |
| HP                   | Serviceauftrag               |                  |            |    |  |  |  |
| Canon                | Support-Ticket               |                  |            |    |  |  |  |
| Fujitsu              | Veranstaltung                |                  |            |    |  |  |  |
| Epson                | Veranstaltungs-Ort-Raum      |                  |            |    |  |  |  |
| HP                   | Veranstaltungs-Referent      |                  |            |    |  |  |  |
| Canon                | Veranstaltungs-Teilnehmer    |                  |            |    |  |  |  |
| Enson                | Vertriebsprojekte            |                  |            |    |  |  |  |
| Canon                | Vertriebsprojekte Positionen |                  |            |    |  |  |  |
| Eulitsu              |                              | Desktop-Computer | 400.00 €   | d. |  |  |  |
| нр                   | PC HP Papillion 550xc        | Desktop-Computer | 740.00 €   |    |  |  |  |
| Dell                 | PC Dell Panontic 4030D       | Desktop-Computer | 1 150 00 € |    |  |  |  |
| Acor                 | Notbook Acor Owire E5 2      | Lanton           | 570.00 €   |    |  |  |  |
| Futitou              | Notobook Euitru 5764ko       | Laptop           | 1 200 00 € |    |  |  |  |
| rujicsu              | Notebook Pujitsu 3704ilve    | Laptop           | 1.200,00 € |    |  |  |  |
| nr<br>Carri          | Tablet Case Version of 77.1  | Tablat           | 1.900,00 € |    |  |  |  |
| Sony                 | Tablet Sony Xperience 27.1   | Tablet           | 550,00 €   |    |  |  |  |
| Apple                | Tablet                       | 350,00 €         |            |    |  |  |  |
| Samsung              | Tablet Samsung Universe      | Tablet           | 200,00 €   |    |  |  |  |
| HD                   | Systemtelefon HD 1440 Inv    | Telefon          | 80 00 E    |    |  |  |  |
| Filter:              | ilter: V Abbrechen           |                  |            |    |  |  |  |

Sie können eine Aufgabe mit Datensätzen aus einer oder mehreren der verfügbaren Datentabellen verknüpfen. Eine Aufgabe kann also mit einem oder mehreren Kontakten plus einem oder mehreren Geräten usw. verknüpft werden.

Der ausgewählte Datensatz wird nach Klick auf »OK« mit der Haupt- oder Teilaufgabe verknüpft.

Sie können über diese Schaltfläche die Details des Datensatzes aufrufen und bearbeiten. Sie erscheinen in einem eigenen Dialog im Vordergrund.

|                      | Datensatz beacheiten (Artikekstamm) —      V                                                                                                    |  |  |  |  |  |
|----------------------|----------------------------------------------------------------------------------------------------|--|--|--|--|--|
|                      |                                                                                                    |  |  |  |  |  |
|                      | HP Multifunktionsdrucker SJ220   80/Stuck                                                                                                    |  |  |  |  |  |
|                      | Details                                                                                                    |  |  |  |  |  |
|                      | Produktgruppe Drucker und Scanner ·                                                                                                    |  |  |  |  |  |
|                      | Bezeichnung Multifunktionsdrucker SJ220                                                                                                    |  |  |  |  |  |
|                      | Einzelpreis/Einheit 180,00 € Stück →                                                                                                    |  |  |  |  |  |
|                      | Beschreibung                                                                                                    |  |  |  |  |  |
|                      | Das Einsteiger-Modell der Multifunktionsdrucker.                                                                                                    |  |  |  |  |  |
|                      | Artikelbild                                                                                                    |  |  |  |  |  |
|                      | Bedienungsanleitung                                                                                                    |  |  |  |  |  |
|                      | 🕲 🗋 🕼                                                                                                    |  |  |  |  |  |
|                      | QK Abbrechen                                                                                                    |  |  |  |  |  |
| Zugewiesene Benutzer | Über diese Schaltfläche lösen Sie die Verknüpfung zum<br>Datensatz wieder, und er verschwindet aus der Liste.<br>Die Benutzer, die der Aufgabe hier zugeordnet werden, sol-                                                      |  |  |  |  |  |
|                      | wortlichen.                                                                                                    |  |  |  |  |  |
|                      | Dieser Personenkreis wird mit dem Filter »Meine« ange-<br>sprochen, mit dem alle Einträge angezeigt werden, denen<br>die gerade in cobra angemeldete Person direkt oder über<br>eine Benutzergruppe als Benutzer zugewiesen ist. |  |  |  |  |  |
|                      | Über diese Schaltfläche lösen Sie die Verknüpfung mit 🛛 🗙<br>Benutzern und Gruppen wieder, und sie verschwinden<br>aus der Liste.                                                                                                |  |  |  |  |  |
| Beobachter           | Die hier hinterlegten Personen können Aufgaben sehen,<br>aber nicht bearbeiten.                                                                                                    |  |  |  |  |  |
|                      | Dieser Personenkreis wird mit dem Filter »Beobachtet« an-<br>gesprochen, mit dem alle Einträge angezeigt werden, de-<br>nen die entsprechende Person oder Gruppe als Beobachter<br>zugewiesen ist.                               |  |  |  |  |  |
|                      | Über diese Schaltfläche lösen Sie die Verknüpfung mit 🛛 🗙<br>Benutzern und Gruppen wieder, und sie verschwinden                                                                                                    |  |  |  |  |  |

aus der Liste.

|                   | Nur Benutzer und Benutzergruppen, die mit einer<br>Haupt- oder Teilaufgabe als »zugewiesene Benut-<br>zer« oder als »Beobachter« verknüpft sind, können<br>diese Aufgabe sehen und als zugewiesene Benutzer<br>auch bearbeiten.                      |
|-------------------|----------------------------------------------------------------------------------------------------|
|                   | Wird jemand einer Teilaufgabe als Benutzer zuge-<br>wiesen, wird er in allen übergeordneten Aufgaben<br>automatisch als Beobachter eingetragen, damit er<br>die gesamte Hierarchie bis hinunter zu seiner Teil-<br>aufgabe sehen und verstehen kann. |
| Beschreibung      | Tragen Sie hier beliebigen Text ein.                                                                                                    |
| Übersicht/Details | In der Werkzeugleiste über dem Detailbereich findet sich<br>neben anderen die Schaltfläche »Details«. Klicken Sie<br>diese an, verändert sie sich in »Übersicht«. Nun werden ne-<br>ben dem Beschreibungstext die Teilaufgaben der in der            |

| ask Management    |                           |                |            |               |                                    |                |                             |                 |                 |                                                                          |              | -                    | - 0                       | ×       |
|-------------------|---------------------------|----------------|------------|---------------|------------------------------------|----------------|-----------------------------|-----------------|-----------------|--------------------------------------------------------------------------|--------------|----------------------|---------------------------|---------|
| Task Manag        | jement                    |                |            |               |                                    |                |                             |                 |                 |                                                                          |              |                      |                           | \$      |
| Überfällig Offen  | n Bearbeitung Erledig     | t Abgebrocher  | n Beobacht | et Alle Meine | +                                  |                |                             |                 |                 |                                                                          |              |                      |                           |         |
| +<br>Neue Aufgabe | <b>C</b><br>Aktualisieren | Priorität      | Zuweisen   | Status        | Aufgabe erledigt                   | . Speicher     | C<br>Verwerfen              | Löschen         | Serie           | Übersicht                                                                |              |                      |                           |         |
| Beginnt am        | Bezeichnung               | Fällig am      |            | Priorität     | Status                             | Bezeichnung    | Präsentation                |                 |                 |                                                                          |              |                      |                           |         |
| -                 | ac.                       | =              |            | -             | -                                  | Beginnt am     | 29.11.2020                  |                 |                 | Priorität                                                                | Sehr         | hoch                 |                           | *       |
| ✓ 29.11.2020      | Präsentation              | 31.12.2020     |            | 🕕 Sehr hoch   | <ul> <li>In Bearbeitung</li> </ul> | Fällig am      | 31.12.2020                  |                 |                 | Status                                                                   | ) In Be      | arbeitung            |                           | *       |
| 08.12.2020        | Layout                    | 31.12.2020     |            | Hoch          | 🔵 In Bearbeitung                   | Erinnerung     | 22.12.2020                  |                 |                 | Abgearbeite                                                              | t            |                      | 1                         | .00 % 🗘 |
| 08.12.2020        | Text schreiben            | 31.12.2020     |            | 😶 Normal      | <ul> <li>In Bearbeitung</li> </ul> |                |                             |                 |                 |                                                                          |              |                      |                           |         |
| 15.12.2020        | Neujahrsrede schr         | 31.12.2020     |            | 😶 Normal      | Offen                              | Verknüpfte A   | iressen                     |                 |                 | Verknüpfte                                                               | Datensätze   |                      |                           | +       |
|                   |                           |                |            |               |                                    | arboc edv co   | nsulting GmbH, Maxin        | milian Fink, Se | eestra 🔯 🗙 🤄    | ABC Nachh                                                                | ife - Büroer | weiterung   In Bearb | eitung                    |         |
|                   |                           |                |            |               |                                    | ABC Nachhilt   | e, Joachim Berg, Poco       | cistraße 10, I  | D-803 🖪 🗙       | HP Notebo                                                                | ok HP CorEli | te 4400UX   BTM000:  | 1                         | a x     |
|                   |                           |                |            |               |                                    | Korinth KG,    | , Eichhorster Weg 41,       | , D-29413 Sc    | hade 🙋 🗙 🕞      | -                                                                        |              |                      |                           |         |
|                   |                           |                |            |               |                                    | Zugewiesene    | Benutzer                    |                 | H               | - Beobachter                                                             |              |                      |                           | +       |
|                   |                           |                |            |               |                                    | i Schlegel, Be | nd                          |                 | )               | Eilers, Astr                                                             | id           |                      |                           | ×       |
|                   |                           |                |            |               |                                    |                |                             |                 |                 | <manager< td=""><td>ient&gt;</td><td></td><td></td><td>×</td></manager<> | ient>        |                      |                           | ×       |
|                   |                           |                |            |               |                                    |                |                             |                 |                 |                                                                          |              |                      |                           |         |
|                   |                           |                |            |               |                                    | Beschreibung   |                             |                 | Teilaufgaben    |                                                                          |              |                      |                           |         |
|                   |                           |                |            |               |                                    | Vorstellung u  | nseres neuen<br>systems für | <b></b>         | Bezeichnung     | Fal                                                                      | lig am       | Priorität            | Status                    |         |
|                   |                           |                |            |               |                                    | Bildungseinric | htungen.                    |                 | Esc.            | -                                                                        |              | -                    | -                         |         |
|                   |                           |                |            |               |                                    |                |                             |                 | ✓ Präsentati    | on 31                                                                    | 12.2020      | Sehr hoch            | 🔵 In Be                   | arbeit  |
|                   |                           |                |            |               |                                    |                |                             |                 | Text s          | chreiben 31                                                              | 12.2020      | • Normal             | <ul> <li>In Be</li> </ul> | arbeit  |
|                   |                           |                |            |               |                                    |                |                             |                 | Layou           | t 31                                                                     | 12.2020      | Hoch                 | 🔵 In Be                   | arbeit  |
|                   |                           |                |            |               |                                    |                |                             |                 |                 |                                                                          |              |                      |                           |         |
|                   |                           |                |            |               |                                    |                |                             |                 |                 |                                                                          |              |                      |                           |         |
|                   |                           |                |            |               |                                    |                |                             | Ŧ               | Reihenfolge / I | fierarchie:                                                              |              | -                    | <b>T +</b> •              | + +     |
| 😑 🛛 + Ebene - Et  | ene + Alle - Alle 🛗       | 01.06.2020 - 0 | 1.07.2021  | -1 Monat +1 M | onat                               | Dokument       |                             |                 |                 |                                                                          |              |                      | 9                         | i 📑 🗶   |
|                   |                           |                |            |               |                                    |                |                             |                 |                 |                                                                          |              |                      |                           |         |

Liste markierten Aufgabe eingeblendet.

Dokument

In der Übersicht erscheint außerdem ein Feld »Dokument«, über das Sie jeder Aufgabe ein eigenes Dokument zuweisen können. Voraussetzung dafür ist, dass die Dokumentenverwaltung mit dem Befehl »Datei: Datenbank: Dokumentenverwaltung« eingerichtet wurde.

## Rechte im Task Management

### Allgemein

cobra-Benutzer Jeder cobra-Benutzer kann Aufgaben erstellen und hat vollen Zugriff auf alle von ihm selbst erstellten Aufgaben. Dies gilt auch für Aufgaben, bei denen er (oder eine Gruppe, der er angehört), im Task Management als Benutzer oder Beobachter eingetragen ist.

#### Spezielle Rechte für einzelne Aufgaben im Task Management

| Zugewiesener<br>Benutzer | Jeder darf all jene Aufgaben sehen und bearbeiten, bei denen er<br>oder eine Gruppe, der er angehört, als »Zugewiesener Benutzer«<br>eingetragen ist. Ist er einer Teilaufgabe als Benutzer zugewie-<br>sen, wird er automatisch für deren übergeordnete Aufgaben als<br>Beobachter eingetragen. |
|--------------------------|----------------------------------------------------------------------------------------------------|
| Beobachter               | Ein Beobachter darf all jene Aufgaben sehen, aber nicht bearbei-<br>ten, bei denen er oder eine Gruppe, der er angehört, als »Be-<br>obachter« eingetragen ist.                                                                                                    |
| Verwalter                | Ein in der Datenbanksicherheit als solcher definierter Verwalter<br>darf sämtliche erfassten Aufgaben aller Benutzer und Gruppen<br>sehen und bearbeiten.                                                                                                    |

## Aufgabe in Teilaufgabe umwandeln

Es kann vorkommen, dass eine Hauptaufgabe Teil eines größeren Projekts werden soll, dem sie als Teilaufgabe untergeordnet wird. Jede Art von Aufgaben kann zudem auch Teilaufgabe einer anderen Teilaufgabe werden.

- Klicken Sie die Aufgabe in der Aufgabenliste mit der linken Maustaste an.
- Verschieben Sie sie bei gedrückter linker Maustaste zu jener Aufgabe oder Teilaufgabe, der sie untergeordnet werden soll.
- Achten Sie darauf, dass links vom Cursor ein gerader grüner Pfeil erscheint.

| Task Ma         | Task Management                                                              |                              |                          |           |                      |              |              |         |  |  |
|-----------------|------------------------------------------------------------------------------|------------------------------|--------------------------|-----------|----------------------|--------------|--------------|---------|--|--|
| Task Management |                                                                              |                              |                          |           |                      |              |              |         |  |  |
| Überf           | Überfällig Offen In Bearbeitung Erledigt Abgebrochen Beobachtet Alle Meine + |                              |                          |           |                      |              |              |         |  |  |
|                 | <b>+</b>                                                                     | C                            | <b>!!</b> .              | -         | <b>.</b> .           |              | Ċ            | ×       |  |  |
| Neu             | ie Aufgabe                                                                   | Aktualisieren                | Priorität                | Zuweisen  | Status               | Speicher     | n Verwerfen  | Löschen |  |  |
| Beginn          | tam 🔺                                                                        | Bezeichnung                  | Fällig am                | Priorität | Status               | Bezeichnung  | Hotel buchen |         |  |  |
| =               |                                                                              | 80                           | =                        | =         | =                    | Beginnt am   | 01.12.2020   | *       |  |  |
| → 29            | 11.2020<br>01.12.2020                                                        | Präsentation<br>Hotel buchen | 31.12.2020<br>07.12.2020 | Sehr hoch | In Bearbeitung Offen |              | 07.12.2020   |         |  |  |
|                 | 08.12.2020                                                                   | Layout                       | 31.12.2020               | Hoch      | Offen                | Erinnerung   |              |         |  |  |
| 01              | .12.2020                                                                     | Hotel buchen                 | 07.12.2020               | 😶 Normal  | Offen                | Verknüpfte A | dressen      |         |  |  |
| 15              | .12.2020                                                                     | Neuiabrsrede sch             | 31.12.2020               | Niedrig   | Offen                |              |              |         |  |  |

Lassen Sie die Maustaste wieder los.

Die bestehende Aufgabe wird zu einer Teilaufgabe.

| Ta | Fask Management                                                              |            |                  |        |             |      |           |   |                  |
|----|------------------------------------------------------------------------------|------------|------------------|--------|-------------|------|-----------|---|------------------|
| Т  | Task Management                                                              |            |                  |        |             |      |           |   |                  |
| ĺ  | Überfällig Offen In Bearbeitung Erledigt Abgebrochen Beobachtet Alle Meine 🕂 |            |                  |        |             |      |           |   |                  |
|    |                                                                              | <b>+</b>   | C                |        | <u>II</u> . | Í    | •         |   | <b>).</b> .      |
|    | Neu                                                                          | ie Aufgabe | Aktualisieren    | P      | riorität    | Zuv  | veisen    | 5 | Status           |
| В  | eginn                                                                        | tam 🔺      | Bezeichnung      | Fällig | am          | Prio | rität     |   | Status           |
| -  | -                                                                            |            | R BC             | -      |             | =    |           |   | =                |
| `  | / 29                                                                         | .11.2020   | Präsentation     | 31.1   | 2.2020      | 0    | Sehr hoch |   | ) In Bearbeitung |
|    |                                                                              | 30.11.2020 | Text schreiben   | 31.1   | 2.2020      | ٠    | Normal    |   | 🔵 In Bearbeitung |
|    |                                                                              | 01.12.2020 | Hotel buchen     | 07.1   | 2.2020      | •    | Normal    |   | 🔵 In Bearbeitung |
|    |                                                                              | 08.12.2020 | Layout           | 31.1   | 2.2020      | 0    | Hoch      |   | Offen            |
|    | 15                                                                           | 12.2020    | Neuiahrsrede sch | . 31.1 | 2.2020      | 0    | Niedrig   |   | Offen            |

## Teilaufgabe in Hauptaufgabe umwandeln

Sie können eine Teilaufgabe in eine Hauptaufgabe umwandeln. Dies ist beispielsweise dann sinnvoll, wenn eine Teilaufgabe immer umfangreicher wird oder einem ganz anderen Personenkreis zugewiesen werden soll. Es geht dabei also wie bei der gesamten Einteilung in Haupt- und Teilaufgaben vor allem um Übersichtlichkeit.

- Klicken Sie die zu ändernde Teilaufgabe in der Aufgabenliste mit der linken Maustaste an.
- Verschieben Sie sie bei gedrückter linker Maustaste.
- Achten Sie darauf, dass links vom Cursor ein gebogener blauer Pfeil erscheint.

| ïask I          | ask Management |         |                   |                 |                  |                           |  |  |
|-----------------|----------------|---------|-------------------|-----------------|------------------|---------------------------|--|--|
| Task Management |                |         |                   |                 |                  |                           |  |  |
| Üb              | erfällig       | Offen   | In Bearbeitung    | rledigt Abgebro | ochen Beobachtet | Alle Meine 🕂              |  |  |
|                 | 4              |         | C                 |                 | <b>-</b>         | <b>.</b> .                |  |  |
| N               | leue Au        | ıfgabe  | Aktualisieren     | Priorität       | Zuweisen         | Status                    |  |  |
| Begi            | innt am        |         | Bezeichnung       | Fällig am       | Priorität        | Status                    |  |  |
| -               |                |         | 80                | =               | =                | =                         |  |  |
| ~               | 29.11.2        | 2020    | Präsentation      | 31.12.2020      | 🕕 Sehr hoch      | 🔵 In Bearbeitung          |  |  |
|                 | 30.            | 11.2020 | Text schreiben    | 31.12.2020      | 😳 Normal         | ) In Bearbeitung          |  |  |
|                 | 01.            | 12.2020 | Hotel buchen      | 07.12.2020      | 😳 Normal         | ) In Bearbeitung          |  |  |
|                 | 08.            | 12.2020 | Layout            | 31.12.2020      | Hoch             | <ul> <li>Offen</li> </ul> |  |  |
| 4               | 15.12.2        | 2020    | Neujahrsrede sch. | 31.12.2020      | Niedrig          | <ul> <li>Offen</li> </ul> |  |  |
| 5               | ð1.12.:        | 2020 Ho | otel buchen       | 07.12.2020      | 😳 Normal         | 🔵 In Bearbeitung          |  |  |
|                 |                |         | -                 |                 |                  |                           |  |  |

• Lassen Sie die Maustaste wieder los.

Die bestehende Teilaufgabe wird zu einer Hauptaufgabe.

| Tas | Task Management                                                                    |            |                  |            |           |                  |  |  |  |
|-----|------------------------------------------------------------------------------------|------------|------------------|------------|-----------|------------------|--|--|--|
| Ta  | Task Management                                                                    |            |                  |            |           |                  |  |  |  |
| Ü   | Überfällig Offen In Bearbeitung Erledigt Abgebrochen Beobachtet Alle Meine         |            |                  |            |           |                  |  |  |  |
|     | Image: Neue Aufgabe     Aktualisieren     Image: Priorität     Zuweisen     Status |            |                  |            |           |                  |  |  |  |
| Be  | ginn                                                                               | itam 🔺     | Bezeichnung      | Fällig am  | Priorität | Status           |  |  |  |
| =   |                                                                                    |            | A BC             | =          | =         | =                |  |  |  |
| ~   | 29                                                                                 | .11.2020   | Präsentation     | 31.12.2020 | Sehr hoch | 🔵 In Bearbeitung |  |  |  |
|     |                                                                                    | 30.11.2020 | Text schreiben   | 31.12.2020 | 😶 Normal  | 🔵 In Bearbeitung |  |  |  |
|     |                                                                                    | 08.12.2020 | Layout           | 31.12.2020 | 🚺 Hoch    | Offen            |  |  |  |
|     | 01                                                                                 | .12.2020   | Hotel buchen     | 07.12.2020 | 😳 Normal  | ) In Bearbeitung |  |  |  |
|     | 15                                                                                 | 5.12.2020  | Neujahrsrede sch | 31.12.2020 | Niedrig   | Offen            |  |  |  |
|     |                                                                                    |            |                  |            |           |                  |  |  |  |

## Teilaufgaben in der Übersicht verwalten

Sie können Aufgaben wie gezeigt in der Aufgabenliste verwalten und hin- und herschieben. Eine weitere Möglichkeit der Teilaufgabenverwaltung bietet die Übersicht unten rechts im Task Management.

- Klicken Sie in der Liste jene Aufgabe an, deren Teilaufgaben Sie verändern wollen.
- Klicken Sie die Schaltfläche »Details« an.

ā Details

Eine Übersicht wird geöffnet.

Sie können hier Aufgaben wie eben gezeigt verschieben.

Sie können aber auch die Pfeil-Schaltflächen nutzen, um die Reihenfolge von Teilaufgaben und deren hierarchische Stellung zu verändern.

| Teilaut     | ellautgaben               |            |             |                                    |  |  |  |  |  |  |
|-------------|---------------------------|------------|-------------|------------------------------------|--|--|--|--|--|--|
| Bezeichnung |                           | Fällig am  | Priorität   | Status                             |  |  |  |  |  |  |
| RBC         |                           | =          | =           | =                                  |  |  |  |  |  |  |
| ∨ Pr        | asentation                | 31.12.2020 | 🕕 Sehr hoch | 🔵 In Bearbeitung                   |  |  |  |  |  |  |
|             | Hotel buchen              | 07.12.2020 | 😳 Normal    | 🔵 In Bearbeitung                   |  |  |  |  |  |  |
|             | Folien verfassen          | 31.12.2020 | 😳 Normal    | <ul> <li>In Bearbeitung</li> </ul> |  |  |  |  |  |  |
|             | Text schreiben            | 31.12.2020 | 😳 Normal    | <ul> <li>In Bearbeitung</li> </ul> |  |  |  |  |  |  |
|             | Layout                    | 31.12.2020 | Hoch        | Offen                              |  |  |  |  |  |  |
|             |                           |            |             |                                    |  |  |  |  |  |  |
| Reiher      | Reihenfolge / Hierarchie: |            |             |                                    |  |  |  |  |  |  |

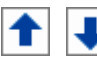

Sie verschieben eine Teilaufgabe nach oben bzw. unten und ändern dabei nur die Reihenfolge der Einträge, nicht aber deren Hierarchie.

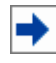

Sie verschieben eine Teilaufgabe nach rechts. Dabei wird eine Teilaufgabe einer anderen Teilaufgabe untergeordnet. Verfügt eine zu verschiebende Teilaufgabe ihrerseits über Teilaufgaben, bleiben diese ihr untergeordnet und werden mit verschoben.

Im abgebildeten Beispiel erhielt die Teilaufgabe »Folien verfassen« zwei Teilaufgaben, die zuvor noch auf derselben Ebene wie sie standen.

| Reasider was |        |                  | Cillie     | Delevities    | Status           |  |  |
|--------------|--------|------------------|------------|---------------|------------------|--|--|
| De           | zeici  | nung             | Fallig am  | Prioritat     | Status           |  |  |
| R BC         |        |                  | =          | =             | =                |  |  |
| ~            | Pra    | isentation       | 31.12.2020 | ()) Sehr hoch | ) In Bearbeitung |  |  |
|              |        | Hotel buchen     | 07.12.2020 | 😳 Normal      | 🔵 In Bearbeitung |  |  |
|              | $\sim$ | Folien verfassen | 31.12.2020 | 😐 Normal      | ) In Bearbeitung |  |  |
|              |        | Text schreiben   | 31.12.2020 | 😳 Normal      | 🔵 In Bearbeitung |  |  |
|              |        | Layout           | 31.12.2020 | Hoch          | Offen            |  |  |
|              |        |                  |            |               |                  |  |  |
|              |        |                  |            |               |                  |  |  |

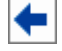

Sie verschieben eine Teilaufgabe nach links.

Mit diesem Pfeil können Sie auch eine Teilaufgabe in eine Hauptaufgabe verwandeln. Verfügt die zu verschiebende Teilaufgabe ihrerseits über Teilaufgaben, bleiben diese ihr untergeordnet und werden mit verschoben. So

wird aus dem eben gezeigten Beispiel »Folien verfassen« eine Hauptaufgabe mit zwei Teilaufgaben.

| Teilaufg    | eilaufgaben               |            |           |                  |  |  |  |  |  |
|-------------|---------------------------|------------|-----------|------------------|--|--|--|--|--|
| Bezeichnung |                           | Fällig am  | Priorität | Status           |  |  |  |  |  |
| RBC         |                           | =          | =         | =                |  |  |  |  |  |
| ✓ Fo        | lien verfassen            | 31.12.2020 | 😳 Normal  | ) In Bearbeitung |  |  |  |  |  |
|             | Text schreiben            | 31.12.2020 | 😳 Normal  | ) In Bearbeitung |  |  |  |  |  |
|             | Layout                    | 31.12.2020 | Hoch      | Offen            |  |  |  |  |  |
|             |                           |            |           |                  |  |  |  |  |  |
|             |                           |            |           |                  |  |  |  |  |  |
|             |                           |            |           |                  |  |  |  |  |  |
| Reihen      | teihenfolge / Hierarchie: |            |           |                  |  |  |  |  |  |

Eine Teilaufgabe, die einer anderen Teilaufgabe untergeordnet ist, wird so mit dieser Teilaufgabe gleichberechtigt. Verfügt eine zu verschiebende Teilaufgabe ihrerseits über Teilaufgaben, bleiben diese ihr untergeordnet und werden mit verschoben.

Im abgebildeten Beispiel wurden die Teilaufgaben »Text schreiben« und »Layout« nach links verschoben. Sie sind jetzt nicht mehr Teilaufgaben der Teilaufgabe »Folien verfassen«, sondern Teilaufgaben der Hauptaufgabe »Präsentation«.

| Bezeichnung |      | hnung               | Fällig am  | Priorität | Status                             |  |  |
|-------------|------|---------------------|------------|-----------|------------------------------------|--|--|
| RBC         |      |                     | =          | =         | =                                  |  |  |
| ~           | Pr   | äsentation          | 31.12.2020 | Sehr hoch | <ul> <li>In Bearbeitung</li> </ul> |  |  |
|             |      | Hotel buchen        | 07.12.2020 | 😳 Normal  | ) In Bearbeitung                   |  |  |
|             |      | Folien verfassen    | 31.12.2020 | 😳 Normal  | ) In Bearbeitung                   |  |  |
|             |      | Text schreiben      | 31.12.2020 | 😳 Normal  | ) In Bearbeitung                   |  |  |
|             |      | Layout              | 31.12.2020 | Hoch      | Offen                              |  |  |
|             |      |                     |            |           |                                    |  |  |
| Re          | ihen | folge / Hierarchie: |            |           |                                    |  |  |

## Benutzereinstellungen

Sie haben mehrere Möglichkeiten, den anzuzeigenden Zeitraum zu bestimmen.

Mit der Schaltfläche »Benutzereinstellungen« öffnen Sie einen Dialog, in dem Sie den auszuwertenden Zeitraum näher bestimmen können. Diese Einstellung wird permanent gespeichert.

| Task Management - Benutzereinstellungen                                                                                          | ?            | ×  |
|----------------------------------------------------------------------------------------------------|--------------|----|
| Zu ladende Daten bei Programmstart                                                                                               |              |    |
| Wählen Sie, aus wie vielen Monate vor und nach dem aktuellen Monat Daten geladen v<br>Dies betrifft Einzel- und Serien-Aufgaben. | verden solle | n. |
| 1 🗘 Monate vor dem aktuellen Monat                                                                                               |              |    |
| 3 🤹 Monate nach dem aktuellen Monat                                                                                              |              |    |
|                                                                                                    |              |    |
| ОК                                                                                                    | Abbrechen    |    |
|                                                                                                    |              |    |

 Unterhalb der Aufgabenliste sehen Sie, welchen Zeitraum die Liste abdeckt. Mit den Schaltflächen »-1 Monat« und »+1 Monat« können Sie den Zeitraum verlängern.

| Beg                                                                           | jinnt am   | • | Bezeichnung          | Fällig am  | Prio | rität     | Stat | JS             |
|-------------------------------------------------------------------------------|------------|---|----------------------|------------|------|-----------|------|----------------|
| =                                                                             |            |   | RBC                  | =          | =    |           | =    |                |
| >                                                                             | 23.11.2020 |   | Präsentation         | 31.12.2020 | 0    | Sehr hoch | 0    | In Bearbeitung |
| >                                                                             | 10.12.2020 |   | Zeitschriftenbeitrag | 10.12.2020 | ٠    | Normal    |      | Offen          |
|                                                                               | 01.01.2021 |   | Kundenmailing 01/20  | 11.01.2021 | ٠    | Normal    |      | Offen          |
|                                                                               | 25.01.2021 |   | Kundenmailing 02/20  | 08.02.2021 | ٠    | Normal    |      | Offen          |
|                                                                               |            |   |                      |            |      |           | _    |                |
| ≔ + Ebene - Ebene + Alle - Alle 🏥 01.06.2020 - 01.07.2021   -1 Monat +1 Monat |            |   |                      |            |      |           |      |                |
|                                                                               |            |   |                      |            |      |           |      | -              |

Diese Einstellung gilt nur, solange dieser Dialog geöffnet ist; wird er neu geöffnet, greifen wieder die Benutzereinstellungen.

Außerdem können Sie hier die Anzeige der Teilaufgaben in der Liste ein- und ausschalten.

Mit »+ Ebene« und »-Ebene« klappen Sie die nächste Teilaufgabenebene in der Aufgabenliste auf und zu.

Mit »+ Alle« und »- Alle« klappen Sie sämtliche Teilaufgabenebenen aller Aufgaben in der Aufgabenliste auf und zu.

Diese Einstellung wird beim Schließen des Task Managements gespeichert.

|   | Beg | jinn | t am       | ^   | Bezeichnung            | Fällig am              | Pric | rität          | Status                    |
|---|-----|------|------------|-----|------------------------|------------------------|------|----------------|---------------------------|
|   | =   |      |            |     | R BC                   | =                      | =    |                | =                         |
|   | >   | 23   | .11.2020   |     | Präsentation           | 31.12.2020             | 0    | Sehr hoch      | ) In Bearbeitung          |
|   | >   | 10   | . 12. 2020 |     | Zeitschriftenbeitrag   | 10.12.2020             | ٠    | Normal         | <ul> <li>Offen</li> </ul> |
| 1 |     | 01   | .01.2021   |     | Kundenmailing 01/20    | 11.01.2021             | •    | Normal         | <ul> <li>Offen</li> </ul> |
| 1 |     | 25   | .01.2021   |     | Kundenmailing 02/20    | 08.02.2021             | •    | Normal         | <ul> <li>Offen</li> </ul> |
| L |     |      |            |     |                        |                        |      |                |                           |
|   |     | 1    | + Ebene -  | Ebe | ne + Alle - Alle 🔛     | 01.06.2020 - 01.07.202 | 1    | -1 Monat +1 Mo | onat                      |
|   |     |      |            |     |                        |                        |      |                |                           |
|   | Beg | jinn | t am       | ٠   | Bezeichnung            | Fällig am              | Pric | rität          | Status                    |
|   | =   |      |            |     | A BC                   | =                      | =    |                | =                         |
|   | ~   | 23   | .11.2020   |     | Präsentation           | 31.12.2020             | 0    | Sehr hoch      | ) In Bearbeitung          |
|   |     |      | 01.12.2020 |     | Hotel buchen           | 07.12.2020             | ٠    | Normal         | 🔵 In Bearbeitung          |
|   |     | ~    | 08.12.2020 |     | Folien verfassen       | 31.12.2020             | 0    | Hoch           | 🔵 In Bearbeitung          |
|   |     |      | 08.12.2    | 0   | Layout                 | 31.12.2020             | 0    | Hoch           | 🔵 In Bearbeitung          |
|   |     |      | 08.12.2    | 0   | Text schreiben         | 31.12.2020             | ٠    | Normal         | 🔵 In Bearbeitung          |
|   | ~   | 10   | . 12. 2020 |     | Zeitschriftenbeitrag   | 10.12.2020             | ٠    | Normal         | Offen                     |
| - |     |      | 10.12.2020 |     | Bildmaterial in Auftra | 10.12.2020             | ٠    | Normal         | Offen                     |
|   |     | 01   | .01.2021   |     | Kundenmailing 01/20    | 11.01.2021             | ٠    | Normal         | Offen                     |
|   |     | 25   | .01.2021   |     | Kundenmailing 02/20    | 08.02.2021             | ٠    | Normal         | Offen                     |
| L |     |      |            |     |                        |                        |      |                |                           |
| ſ |     |      | + Ebene -  | Ebe | ne + Alle - Alle 🇰     | 01.06.2020 - 01.07.202 | 1    | -1 Monat +1 Mo | onat                      |

## Weitere Werkzeuge

#### Filter

Mit diesen Filtern legen Sie fest, welche Aufgaben Ihnen in der Aufgabenliste angezeigt werden. Angezeigt werden jeweils nur die (überfälligen, offenen usw.) Aufgaben, die der jeweilige Benutzer sehen darf, weil er Bearbeiter, Beobachter, Aufgabenverwalter oder Systemverwalter ist.

Sie können mehrere Filter miteinander kombinieren, indem Sie sie anklicken. Sie müssen einen Filter erneut anklicken, um ihn wieder auszuschalten. Haben Sie mehrere Filter aktiviert, verstehen sich diese additiv. Es werden also jene Einträge, die Filter 1 anzeigt, *plus* jene Einträge, die Filter 2 anzeigt, aufgelistet.

Nicht all diese Filter stehen allen cobra-Benutzern zur Verfügung.

- Der Filter »Alle« wird nur Benutzern angezeigt, die in der Datenbanksicherheit für das Task Management das Recht »Aufgaben verwalten« erhalten haben (oder die Systemverwalter sind).
- Der Filter »Meine« filtert sämtliche Aufgaben heraus, die der Benutzer angelegt hat und/oder bei denen er als zugewiesener Benutzer oder als Beobachter fungiert. Abgebrochene oder erledigte Aufgaben werden mit diesem Filter nicht angezeigt.
- Durch Klick auf diese Schaltfläche der Filterleiste öffnen Sie die Filterzeilenverwaltung. Sie bestimmen hier, welche Filter Ihnen in der Filterleiste angezeigt werden sollen. Außerdem können Sie hier zusätzliche Filter definieren, klicken Sie dazu die Schaltfläche »Filterverwaltung« an.

| ilterzeile bearbeiten |   |                | -     | ×       |
|-----------------------|---|----------------|-------|---------|
| Verfügbare Filter:    |   | Ausgewählt:    |       |         |
| Abgebrochen           |   | Überfällig     |       | 7       |
| Erledigt              |   | Offen          |       |         |
|                       |   | In Bearbeitung |       |         |
|                       | → | Beobachtet     |       |         |
|                       |   | Alle           |       |         |
|                       |   | Meine          |       |         |
|                       |   |                |       |         |
|                       |   |                |       |         |
|                       |   |                |       | •       |
|                       | + |                |       |         |
|                       |   |                |       |         |
| Filterverwaltung      |   |                | ОК АЫ | brechen |

#### Werkzeugleiste 1

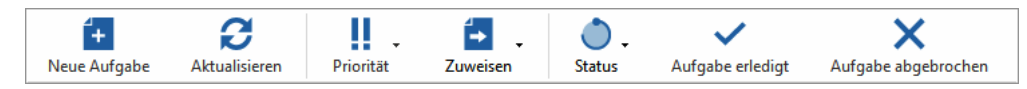

Die Werkzeugleisten eröffnen Ihnen grundlegende Möglichkeiten der Aufgabenbearbeitung. Markieren Sie dazu gegebenenfalls zuerst einen Eintrag in der Aufgabenliste.

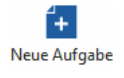

Sie erfassen eine neue Aufgabe. Nach Klick auf diese Schaltfläche werden Sie gefragt, ob Sie eine Haupt- oder Teilaufgabe anlegen wollen.

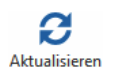

Sie frischen die Anzeige der Liste auf. Dies kann unter anderem dann erforderlich werden, wenn Sie unten rechts in der Teilaufgabenübersicht größere Änderungen vorgenommen haben.

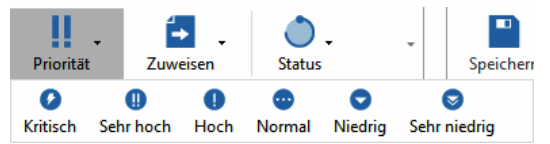

Haben Sie eine Haupt- oder Teilaufgabe markiert, können Sie ihr hier eine andere Priorität zuweisen.

Mit dem Befehl »Datei: Systemweite Einstellungen: Task Management konfigurieren« können Sie eigene zusätzliche Prioritäten erfassen.

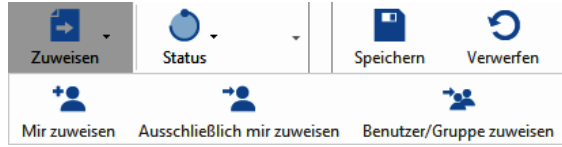

Haben Sie eine Haupt- oder Teilaufgabe markiert, können Sie ihr hier einen Benutzer bzw. eine andere Benutzergruppe zuweisen.

Mir zuweisen – Der angemeldete Benutzer wird unter »Zugewiesene Benutzer« eingetragen, ansonsten werden keine Änderungen an den Benutzern vorgenommen.

Ausschließlich mir zuweisen – Der angemeldete Benutzer wird unter »Zugewiesene Benutzer« eingetragen, außerdem werden dort alle anderen eventuell vorhandenen Benutzer und Gruppen gelöscht.

Benutzer/Gruppe zuweisen – Es öffnet sich ein Auswahldialog, in dem Sie auswählen, welche Benutzer und/oder Gruppen »Zugewiesene Benutzer« sein sollen.

| Suchtext eingeben             | Q        |             | Suchtext eingeben           | <br>6 |
|-------------------------------|----------|-------------|-----------------------------|-------|
| <alle></alle>                 | <b>^</b> |             | <controlling></controlling> |       |
| <management></management>     |          |             | Astrid Eilers               |       |
| <marketing></marketing>       |          |             | Bernd Schlegel              |       |
| <organisation></organisation> |          |             |                             |       |
| <vertrieb></vertrieb>         |          | <b>N</b>    |                             |       |
| <verwalter></verwalter>       |          | · ·         |                             |       |
| Alexis Mayersborg             |          |             |                             |       |
| Andreas Fink                  |          | <pre></pre> |                             |       |
| Daniel Schwab                 |          |             |                             |       |
| Erich Schmid                  |          |             |                             |       |
| Frank Mayersborg              |          |             |                             |       |
| Franziska Friedrich           |          |             |                             |       |
| Gast                          |          |             |                             |       |

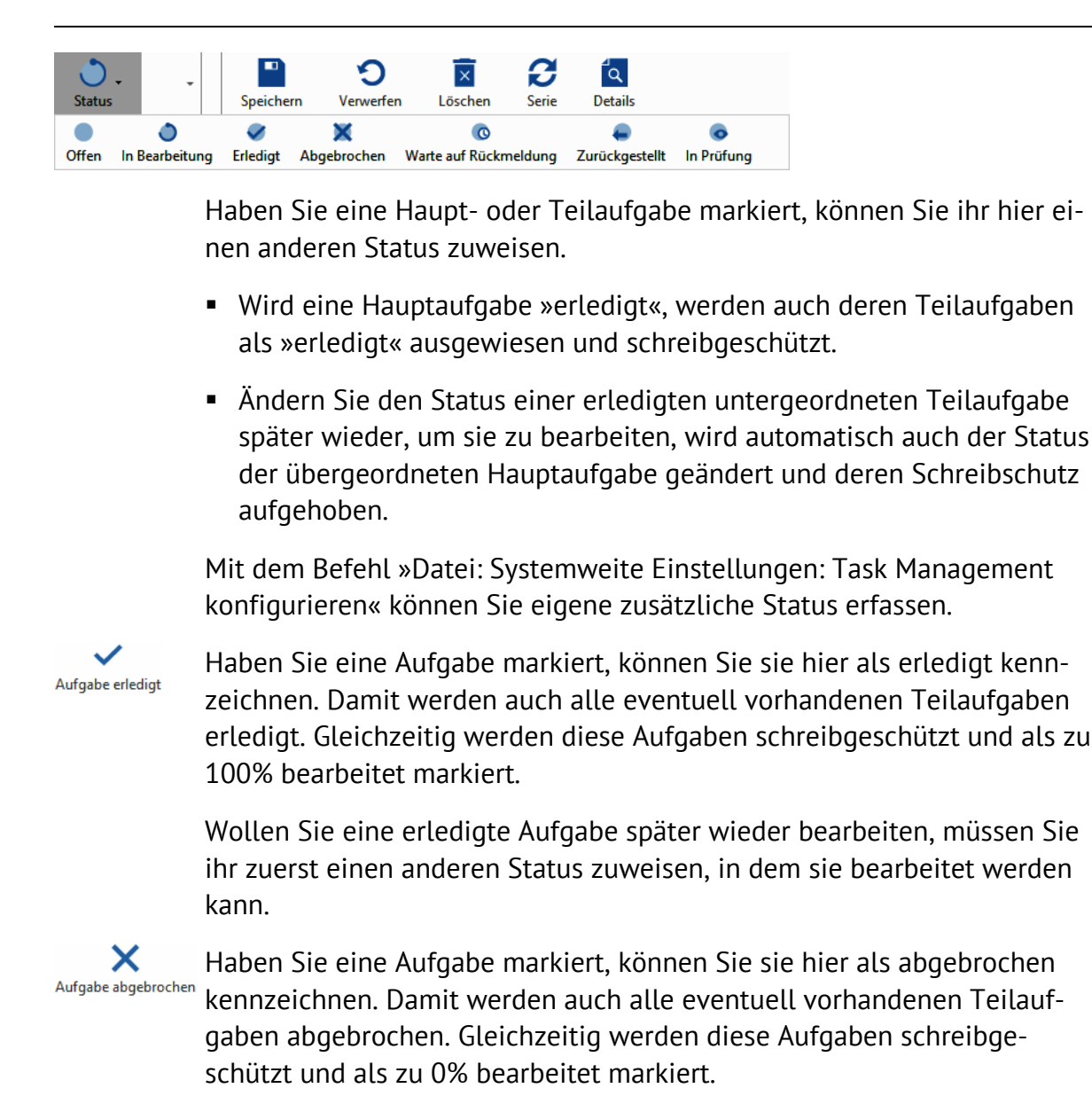

#### Werkzeugleiste 2

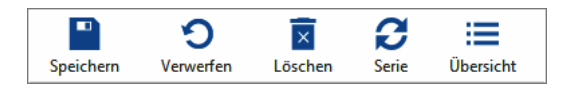

Die Werkzeugleisten eröffnen Ihnen grundlegende Möglichkeiten der Aufgabenverwaltung. Markieren Sie dazu zuerst einen Eintrag in der Aufgabenliste.

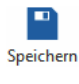

Sie speichern die angezeigte Aufgabe.

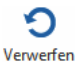

Sie verwerfen die Änderungen an der angezeigten Aufgabe.

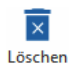

Sie löschen die angezeigte Aufgabe. Handelt es sich um eine Hauptaufgabe mit Teilaufgaben, werden Sie darauf hingewiesen.

| Aufgabe lös  | schen                                                                                                    | ? | Х |
|--------------|----------------------------------------------------------------------------------------------------|---|---|
| $\bigcirc$   | Aufgabe: Neue Aufgabe                                                                                                    |   |   |
| $\mathbf{U}$ | Dieser zu löschenden Aufgabe sind 2 Teilaufgaben untergeordnet.                                                                              |   |   |
|              | Wie möchten Sie fortfahren?                                                                                                    |   |   |
|              | Aufgabe inklusive aller Teilaufgaben löschen (2)     Aufgabe löschen (Neue Aufgabe) und alle Teilaufgaben (2) folgender Aufgabe unterordnen: |   |   |
|              |                                                                                                    |   | - |
|              | OK Abbrechen                                                                                                    |   |   |
|              |                                                                                                    |   |   |

#### **C** Serie

Sie können regelmäßig wiederkehrende Aufgaben als Serie erfassen. Dabei kann es sich beispielsweise um monatliche Berichte, wöchentliche Vorträge oder beliebige andere wiederkehrende Aufgaben handeln.

- Wählen Sie zuerst eine Hauptaufgabe in der Aufgabenliste links aus. Teilaufgaben werden nur als Teil einer Hauptaufgabe zu einer Serie, daher steht diese Funktion für einzelne Teilaufgaben nicht zur Verfügung.
- Klicken Sie die Schaltfläche »Serie« an.

| Serienaufgabe                                                            | ?        | × |
|--------------------------------------------------------------------------|----------|---|
| Auswahl                                                                  |          |   |
| O Hauptaufgabe als Serie erstellen                                       |          |   |
| Haupt- und Tellaufgaben als Serie erstellen                              |          |   |
| Serienmuster                                                             |          |   |
| ○ <u>T</u> äglich  ● Am 1 <sup>+</sup> .Tag jedes 1 <sup>+</sup> .Monats |          |   |
| ○ Wöchentlich ○ Am ersten 	 Dienstag 	 jedes 1 	 .Monat                  | s        |   |
| Monatlich                                                                |          |   |
| <u>]</u> ährlich                                                         |          |   |
|                                                                          |          |   |
| Seriendauer                                                              |          |   |
| Beginn: 01.12.2020 - 💿 Kein Enddatum                                     |          |   |
| ◯ Endet <u>n</u> ach: 10 ‡ Terminen                                      |          |   |
| ◯ Endet am: 01.09.2021 -                                                 |          |   |
| OK                                                                       | Abbreche | n |

- Bestimmen Sie, ob eine Hauptaufgabe allein oder mitsamt ihrer Teilaufgaben zu einer Aufgabenserie werden soll.
- Legen Sie dann das Serienmuster fest.

Es werden Kopien der Hauptaufgabe und eventueller Teilaufgaben angelegt, deren Termine, Erinnerungen usw. dem Serienmuster zeitlich angepasst werden.

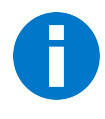

Beachten Sie bitte, dass dabei auch die Status der Ausgangsaufgaben in die Serie übernommen werden. Daher können für die Zukunft geplante Haupt- und Teilaufgaben also eventuell bereits als erledigt oder abgebrochen gekennzeichnet sein. Im Zweifelsfall müssen Sie diese also manuell bearbeiten.

| Task Management   |                           |                 |                   |                           | -                                                                                                    | □ ×       |
|-------------------|---------------------------|-----------------|-------------------|---------------------------|----------------------------------------------------------------------------------------------------|-----------|
| Task Mana         | gement                    |                 |                   |                           |                                                                                                    | *         |
| Überfällig Offen  | In Bearbeitung Er         | ledigt Abgebroc | nen Beobachtet M  | eine Alle 🕂               |                                                                                                    |           |
|                   | ,                         | , ,             |                   |                           |                                                                                                    |           |
| +<br>Neue Aufgabe | <b>2</b><br>Aktualisieren | Priorität       | Zuweisen          | Status                    | ↓ Speichern Verwerfen Löschen Serie Übersicht                                                                    |           |
| Beginnt am 🔺      | Bezeichnung               | Fällig am       | Priorität         | Status                    | Bezeichnung Präsentation                                                                                         |           |
| =                 | Rac                       | -               | =                 | -                         | Beginnt am 01.12.2020 - Priorität () Sehr hoch                                                                   | •         |
| ✓ 01.12.2020      | Präsentation              | 31.12.2020      | Sehr hoch         | Offen                     | Fällig am 31.12.2020 - Status Offen                                                                              | •         |
| 01.12.2020        | Hotel buchen              | 07.12.2020      | 😶 Normal          | Offen                     | Erinnerung 11.11.2020 · Abgearbeitet                                                                             | 75 % _    |
| ✓ 08.12.2020      | Folien verfassen          | 31.12.2020      | Hoch              | <ul> <li>Offen</li> </ul> |                                                                                                    |           |
| 08.12             | Text schreiben            | 31.12.2020      | 😐 Normal          | <ul> <li>Offen</li> </ul> | Verknüpfte Adressen + Verknüpfte Datensätze                                                                      | +         |
| 08.12             | Layout                    | 31.12.2020      | 🚺 Hoch            | Offen                     | arbor erty consulting (mbH Maximilian Fink Seestraße 47 D 况 🗶 🔺 ABC Narbhilfe - Birgerweiterung   In Bearbeitung | a x       |
| ✓ 01.01.2021      | Präsentation              | 31.01.2021      | Sehr hoch         | Offen                     | ABC Nachhilfe, Joachim Berg, Poccistraße 10, D-80336 Münc                                                        | a x       |
| 01.01.2021        | Hotel buchen              | 07.01.2021      | 😳 Normal          | Offen                     | Korinth KG, , Eichhorster Weg 41, D-29413 Schadeberg                                                             |           |
| ✓ 08.01.2021      | Folien verfassen          | 31.01.2021      | Hoch              | <ul> <li>Offen</li> </ul> |                                                                                                    | +         |
| 08.01             | Text schreiben            | 31.01.2021      | 😶 Normal          | Offen                     |                                                                                                    | <b>T</b>  |
| 08.01             | Layout                    | 31.01.2021      | Hoch              | <ul> <li>Offen</li> </ul> | * Bernd Schlegel X Astrid Eilers                                                                                 | ×         |
| > 01.02.2021      | Präsentation              | 03.03.2021      | Sehr hoch         | Offen                     | <management></management>                                                                                        | ~         |
| > 01.03.2021      | Präsentation              | 31.03.2021      | Sehr hoch         | <ul> <li>Offen</li> </ul> |                                                                                                    |           |
| > 01.04.2021      | Präsentation              | 01.05.2021      | Sehr hoch         | Offen                     | Beschreibung Teilaufgaben                                                                                        |           |
| > 01.05.2021      | Präsentation              | 31.05.2021      | Sehr hoch         | <ul> <li>Offen</li> </ul> | Vorstellung A Bezeichnung Fällig am Priorität Status                                                             |           |
| > 01.06.2021      | Präsentation              | 01.07.2021      | Sehr hoch         | Offen                     | Informationssy                                                                                                   | <b></b>   |
|                   |                           |                 |                   |                           | Bildungseinricht v Präsentation 31.12.2020 (1) Sehr hoch Offen                                                   |           |
|                   |                           |                 |                   |                           | ungen. Hotel buchen 07.12.2020 😳 Normal 🔵 Offen                                                                  |           |
|                   |                           |                 |                   |                           | ✓ Folien verfassen 31.12.2020 ● Hoch ● Offen                                                                     |           |
|                   |                           |                 |                   |                           | Text schreiben 31. 12. 2020 😳 Normal 🔵 Offen                                                                     |           |
|                   |                           |                 |                   |                           | Layout 31.12.2020 🚺 Hoch Offen                                                                                   | •         |
|                   |                           |                 |                   |                           | Reihenfolge / Hierarchie:                                                                                        | +++       |
| := + Ebene - E    | bene + Alle - Alle        | e 🛗 01.06.2020  | - 01.07.2021 -1 M | onat +1 Monat             | Dokument (Dokument kann erst nach dem Speichern der Aufgabenausnahme zu der Serie abgelegt werden)               | 😫 🗎 😫     |
|                   |                           |                 |                   |                           |                                                                                                    | Schließen |

Wollen Sie eine Serienaufgabe später verändern, werden Sie gefragt, ob diese Änderung die gesamte Serie oder nur die ausgewählte Aufgabe betrifft.

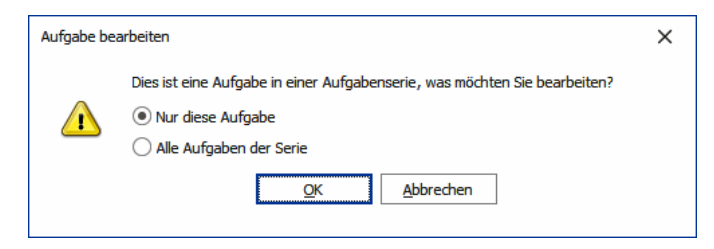

Sie können eine Serie auch wieder in einen Einzeltermin zurückverwandeln.

- Markieren Sie einen der Serientermine.
- Klicken Sie die Schaltfläche »Serie« an. Der Dialog zur Seriendefinition öffnet sich.

| rienaufgabe                            | 2                                |    |
|----------------------------------------|----------------------------------|----|
| Auswahl                                |                                  |    |
| Hauptaufgabe als Serie erstellen       | 1                                |    |
| O Haupt- und Teilaufgaben als Seri     | ie erstellen                     |    |
| Serienmuster                           |                                  |    |
| ○ <u>T</u> äglich  ● A <u>m</u> 1 :    | 🗘 .Tag jedes 🛛 1 🗘 .Monats       |    |
| <u> ∭</u> öchentlich <u>A</u> m ersten | ✓ Dienstag ✓ jedes 1 ↓ .Monats   |    |
| <u>M</u> onatlich                      |                                  |    |
| ) <u>J</u> ährlich                     |                                  |    |
| Seriendauer                            |                                  |    |
| Beginn: 01.12.2020 -                   | (     Kein Enddatum              |    |
|                                        | Endet nach: 10 🗘 Terminen        |    |
|                                        | ◯ Endet <u>a</u> m: 01.09.2021 ▼ |    |
| Serie entfe <u>r</u> nen               | OK Abbrech                       | en |

• Klicken Sie »Serie entfernen« an.

Sämtliche Serientermine samt all ihrer Teilaufgaben und auch der Ausnahmen werden gelöscht. Übrig bleibt die ursprüngliche Aufgabe samt der eventuell vorhandenen Teilaufgaben.

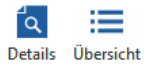

Mit diesen Schaltflächen schalten Sie die Übersicht über die Teilaufgaben einer ausgewählten Hauptaufgabe unten rechts ein bzw. aus.

#### Kontextmenü

Viele der beschriebenen Aufgaben lassen sich auch per Kontextmenü erledigen.

• Klicken Sie dazu mit der rechten Maustaste in die Liste der Tasks.

Es gibt hier einige zusätzliche Funktionen.

- Mit »Erweitern / Vollständig erweitern« lassen sie sämtliche Teilaufgaben des aktuellen / sämtlicher Tasks anzeigen.
- Mit »Reduzieren / Vollständig reduzieren« lassen sie sämtliche Teilaufgaben des aktuellen / sämtlicher Tasks verbergen.
- Mit »Aufgabe duplizieren« legen Sie eine Kopie der aktuellen Aufgabe an, um sie als Vorlage für eine weitere Aufgabe zu verwenden.

| Üb  | erfa  | illig Offe      | n In Bearbe | itung Erledigt          | Abgebr   | ochen    | Beoba                | chtet  | Meine /   | Alle             | +        |   |
|-----|-------|-----------------|-------------|-------------------------|----------|----------|----------------------|--------|-----------|------------------|----------|---|
| ſ   | Neu   | +<br>le Aufgabe | e Aktu      | <b>3</b><br>alisieren P | riorität | :        | <b>Í→</b><br>Zuweise | •<br>n | Statu     | ) <b>.</b><br>15 |          | Ŧ |
| Beg | jinnt | tam 🔺           | Bezeichnun  | )                       | Serie    | Fällig a | am                   | Prio   | rität     | Stat             | tus      |   |
| -   |       |                 | 880         |                         | =        | -        |                      | =      |           | =                |          |   |
| ~   | 01    | 12.2020         | Präsentatio | n                       | C        | 31.12    | .2020                | 0      | Sehr hoch |                  | Offen    |   |
|     |       | 01.12.2         | Hotel b     | -                       | 0        | 07.10    | 2020                 | ٠      | Normal    |                  | Offen    |   |
|     | ~     | 08.12.2         | Folien v    | Vollständig red         | duzieren |          | 2020                 | 0      | Hoch      |                  | Offen    | 1 |
|     |       | 08              | Text sc 🗄   | Neue Aufgabe            |          |          | 2020                 | •      | Normal    |                  | Offen    | L |
|     |       | 08              | Layout 🕄    | Aktualisieren           |          |          | 2020                 | 0      | Hoch      |                  | Offen    |   |
| ~   | 10    | 12.2020         | Zeitsch     | Priorität               |          | •        | 2020                 | ۲      | Normal    | Ø                | Erledigt |   |
|     |       | 10.12.2         | Bildmat 🚛   | Zuweisen                |          |          | 2020                 | •      | Normal    | ø                | Erledigt |   |
|     | 01    | 01.2021         | Kunder      | Status                  |          | •        | 2021                 | 0      | Hoch      | ٥                | In Bearb |   |
| ~   | 01    | 01.2021         | Präsen      | Aufgabe erledi          | iat      |          | 2021                 | 0      | Sehr hoch |                  | Offen    |   |
|     |       | 01.01.2         | Hotel b     | Aufgabe chea            |          |          | 2021                 | •      | Normal    |                  | Offen    |   |
|     | ~     | 08.01.2         | Folien V    | Aurgabe abge            | prochen  |          | 2021                 | 0      | Hoch      |                  | Offen    |   |
|     |       | 08              | Text sc     | Aufgabe dupli           | zieren   |          | 2021                 | ٠      | Normal    |                  | Offen    |   |
|     |       | 08              | Layout 🗵    | Löschen                 |          |          | 2021                 | 0      | Hoch      |                  | Offen    |   |
|     | 25    | 01 2021         | Kundenmail  | ing 02/2021             |          | 09.02    | 2021                 | 0      | Hoch      |                  | Offen    |   |

R X

## Ereignismanagement

#### Diese Funktion finden Sie in CRM BI und CRM PRO

Im Ereignismanagement können jetzt auch Ereignisse aus dem Task Management erfasst werden.

🔯 cobra Ereignismanagement

Task Mana

- Erteilen Sie den Befehl »Datei: Datenbank: Ereignismanagement«.
- Legen Sie ein neues Ereignis an.
- In der Auswahl f
  ür den Typ des Datensatzes wird Ihnen das Task Management angeboten.

Der Rest der Ereignisdefinition funktioniert wie bei Ereignissen üblich. Sie legen dabei einen Filter an, etwa mit einer bestimmten Fälligkeit des Tasks, und definieren dessen weitere Eigenschaften.

| Ereignis                                                |                                                                                                    |           |
|---------------------------------------------------------|----------------------------------------------------------------------------------------------------|-----------|
| Ereignis                                                |                                                                                                    |           |
| Bitte geben Sie einen Name<br>Anschließend bestimmen Si | n und eine Beschreibung für das Ereignis an.<br>e bitte, welcher Datensatz-Typ beobachtet werden soll.                |           |
| Ereignisname:                                           | Ereignis im Task Management                                                                                           | ]         |
| Beschreibung:                                           |                                                                                                    |           |
|                                                         | <b>v</b>                                                                                                    |           |
| 🔯 Datensatz Typ:                                        | Task Management  Hinweis: Dieser Datensatz-Typ kann später als Folgeaktion nicht in eine Kampagne aufgenommen werden. |           |
|                                                         | <u>W</u> eiter >                                                                                                    | Abbrechen |

Serientasks vom Ereignismanagement beobachten zu lassen, unterliegt aus technischen Gründen gewissen Limitationen.

Ein Serientask ist keine Abfolge einzelner Einträge in der Datenbank, sondern nur ein einzelner Eintrag, der das Muster des Tasks enthält (wöchentlich, täglich o.ä.). Die Einzeltasks werden dann erst bei Bedarf in der Datenbank angelegt.

Sie können nur einzelne Tasks einer Serie ins Ereignismanagement aufnehmen. Dazu klicken Sie den entsprechenden Task an und nehmen eine Veränderung an ihm vor (in der Abbildung wurde der Status eines Tasks von »Offen« auf »In Bearbeitung« gesetzt).

| Überfällig Offe  | n In Bearbeitung Erleo | ligt Abgebr | ochen Beob    | achtet Meine | Alle 🕂   |    |
|------------------|------------------------|-------------|---------------|--------------|----------|----|
| +<br>Neue Aufgab | e Aktualisieren        | Priorität   | , 🔂<br>Zuweis | en Stat      | tus      |    |
| Beginnt am       | Bezeichnung            | ▲ Serie     | Fällig am     | Priorität    | Status   |    |
| -                | n sc                   | -           | -             | -            | -        | Ŀ  |
| 08.03.2021       | Montagsmailing         | C           | 08.03.2021    | 😳 Normal     | Offen    | -  |
| 15.03.2021       | Montagsmailing         | C           | 15.03.2021    | 😳 Normal     | In Bearb |    |
| 22.03.2021       | Montagsmailing         | C           | 22.03.2021    | 😳 Normal     | Offen    | 1  |
| 29.03.2021       | Montagsmailing         | C           | 29.03.2021    | 😳 Normal     | Offen    | 1  |
| 05.04.2021       | Montagsmailing         | C           | 05.04.2021    | 😳 Normal     | Offen    | 1  |
| 12.04.2021       | Montagsmailing         | C           | 12.04.2021    | 😳 Normal     | Offen    |    |
| 19.04.2021       | Montagsmailing         | C           | 19.04.2021    | 😶 Normal     | Offen    |    |
| 26.04.2021       | Montagsmailing         | C           | 26.04.2021    | 😳 Normal     | Offen    |    |
| 03.05.2021       | Montagsmailing         | e           | 03.05.2021    | 😳 Normal     | Offen    | l  |
| 10.05.2021       | Montagsmailing         | 0           | 10.05.2021    | 😳 Normal     | Offen    |    |
| 17.05.2021       | Montagsmailing         | e           | 17.05.2021    | 😳 Normal     | Offen    |    |
| 24.05.2021       | Montagsmailing         | Ð           | 24.05.2021    | 😐 Normal     | Offen    |    |
| 31.05.2021       | Montagsmailing         | Ð           | 31.05.2021    | 😐 Normal     | Offen    |    |
| 07.06.2021       | Montagsmailing         | 2           | 07.06.2021    | 😳 Normal     | Offen    |    |
| 14.06.2021       | Montagsmailing         | C           | 14.06.2021    | 😶 Normal     | Offen    |    |
| 21.06.2021       | Montagsmailing         | C           | 21.06.2021    | 😶 Normal     | Offen    |    |
| 28.06.2021       | Montagsmailing         | C           | 28.06.2021    | 😶 Normal     | Offen    |    |
| 05.07.2021       | Montagsmailing         | C           | 05.07.2021    | 😶 Normal     | Offen    |    |
| 12.07.2021       | Montagsmailing         | 2           | 12.07.2021    | ··· Normal   | Offen    | Ξ. |

Damit wird dieser eine Task für das Ereignismanagement zugänglich, so dass er dort beobachtet werden kann.

#### cobra - computer's brainware GmbH

Weberinnenstraße 7 D-78467 Konstanz

Telefon 07531 8101-0 Telefax 07531 8101-22 info@cobra.de

www.cobra.de